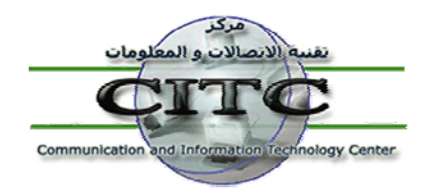

خدمات وجدة المكتبات الرقمية بجامعة الزقازيق

تهدف وحدة المكتبات الرقمية بجامعة الزقازيق إلى تيسير سبل وصول أعضاء هيئة التدريس والهيئة المعاونة والطلاب بجامعة الزقازيق إلى مصادر المعلومات التي يحتاجون إليها وتخدم احتياجاتهم المختلفة ؛ حيث يستطيع الباحث من خلال موقع المكتبة الرقمية البحث في كل مصادر المعلومات سواء كانت مصادر المعلومات المتاحة داخل مكتبات الجامعات المصرية ، أو قواعد البيانات العالمية ، أو مصادر المعلومات المجانية المتاحة من خلال شبكة الانترنت ، أو الدوريات التي تصدرها الجامعة ... إلخ .

ويستفيد موقع المكتبة الرقمية من مخرجات مشروع اتحاد مكتبات الجامعات المصرية EULC ، مع توفير البدائل أمام أعضاء هيئة التدريس والهيئة المعاونة بجامعة الزقازيق للدخول إلى جميع قواعد البيانات العالمية من المنزل بشكل سريع وبسيط ؛ إذ يمكنهم ذلك عن طريق الدخول على الروابط الآتية مباشرة :-

روابط الدخول إلى قواعد البيانات العالمية : كيفية التسجيل والاستخدام

اولاً : الدخول على موقع جامعة الزقازيق www.zu.edu.eg ، وعن طريق رابط المكتبة الرقمية يتم الضغط على رابط الدخول المباشر التالي http://zdl.zu.edu.eg:81 ، وباستخدام ال Username 9 Password الخاص به E-mail الجامعة يمكن الدخول على قواعد البيانات العالمية .

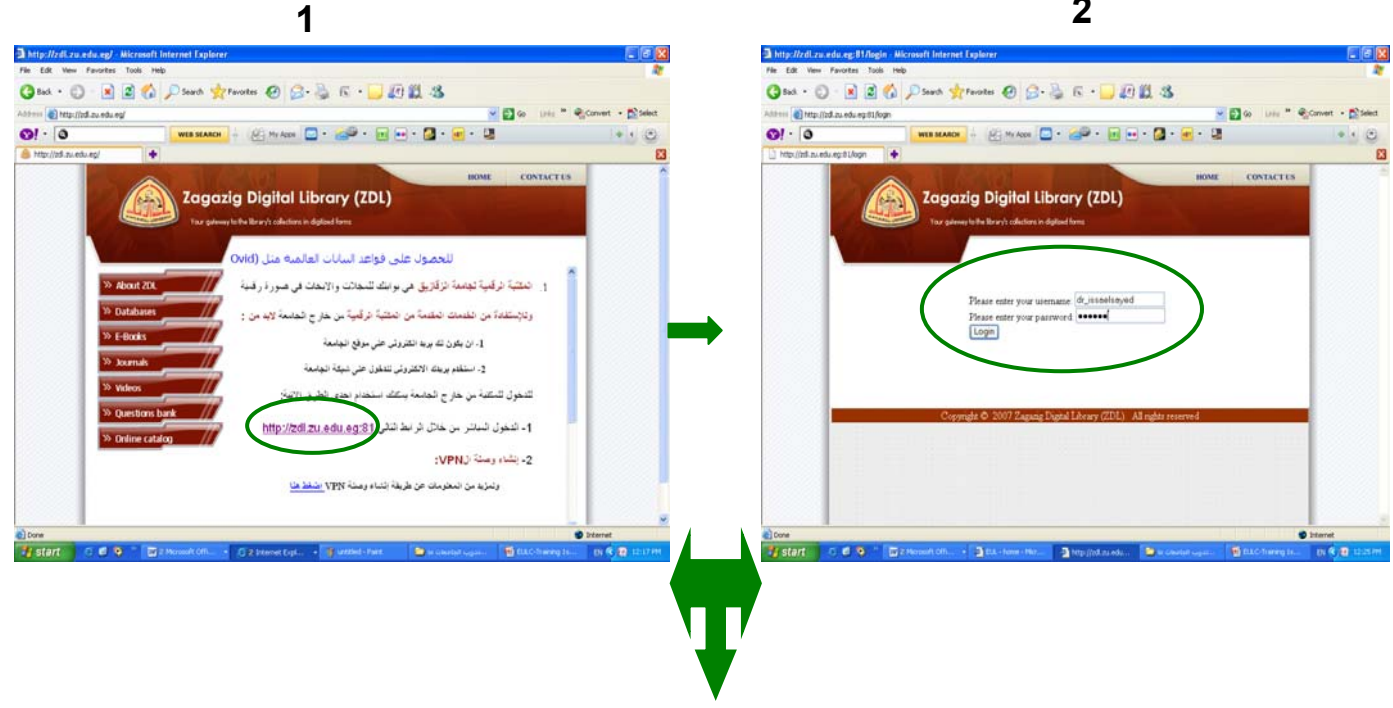

2

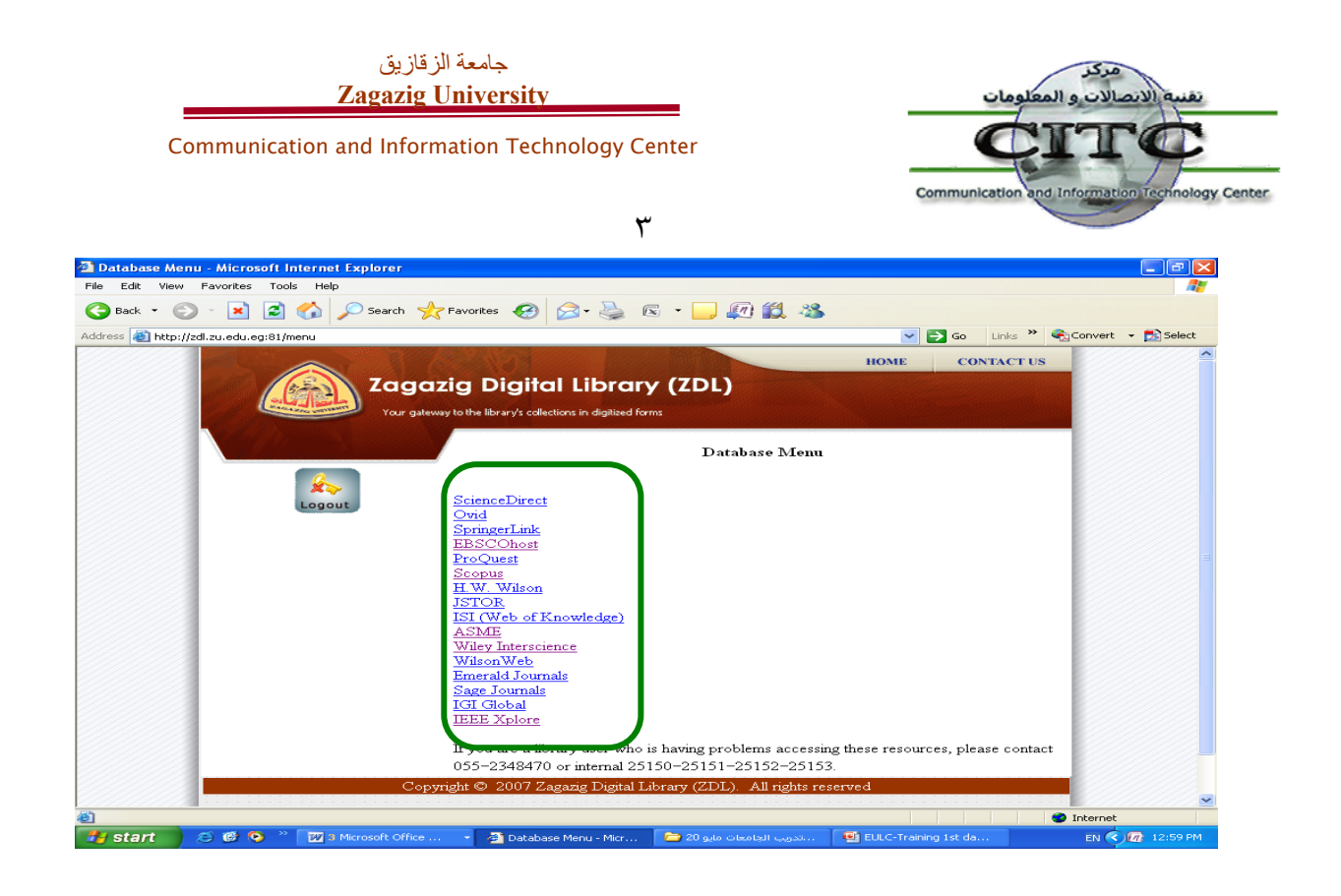

ثانياً : الدخول عن طريق موقع البوابة الإلكترونية www.eul.edu.eg والتوجه الى Remote Login ، وبعد الضغط على Register يتم عمل تغذية استرجاعية Feedback للموقع من واقع البيانات الحقيقية للمستعير من بين أعضاء هيئة التدريس والهيئة المعاونة بجامعة الزقازيق ، إذ سيتم مطابقة هذه البيانات بقاعدة البيانات التي يتيحها نظام المعلومات الموحد للجامعات ، وبهذا الشكل يحصل المستعير على الحساب Account الخاص به عبر البريد الإلكتروني من وحدة المكتبات الرقمية بالمجلس الأعلى للجامعات .

| 3 Back + 🛐 + 🖹 🔮              | Dearth of Favories 69 2 . 3 1                                                                                                    |                                                                                                    | 3 tak . 3 .              | 🖹 🖻 🏠 🔎 Sand 👷 Fanotes 🚱 🍰 🗟 🖓 🔂 🗤 🔂 🕼 🕉                                                                                                    |
|-------------------------------|----------------------------------------------------------------------------------------------------|----------------------------------------------------------------------------------------------------|--------------------------|----------------------------------------------------------------------------------------------------|
| the set of the set of the set | Antiping from the second-Approximation de Chinetic Study (Service) (Chinetics 7000 - 40000194/10119 - C                                                                                                    | ta Linia * @Convert • 🕄 Select                                                                                                    | Address () https://db.eu | indungilogin 🖉 🔂 😡 Units 🍟 🍕 Convert + 😭 S                                                                                                    |
| w . Ask Ell, Support . Out    | d Web Manual - Database Manual - Minimum Regultement                                                                                                    |                                                                                                    | Contact Us               | Receiving Maharan Marana America America (2004) Receiving Marana                                                                                                    |
|                               |                                                                                                    |                                                                                                    | Help                     | Egyptian Universities Consorta (EUCC) Remote Access                                                                                                    |
| Egyptian                      | Universities Library                                                                                                    |                                                                                                    | Remote Login             |                                                                                                    |
| Herea Databases               | Jauraala Baaka Eaadhark                                                                                                    |                                                                                                    |                          | vivicome ti ne Egiptian onversites Laranes galevay to use tre EoC resources.                                                                                                    |
| gyptian Universities          | Ouck Search Advanced Search                                                                                                    |                                                                                                    |                          | e or, has a wanking or mutatele resources that is awailed to all gripping in universities who their respected<br>members: incorph this gateway uses can access locates<br>from inside the universities or remotely through a dedicated service. |
| bout the Project              | Now you can request any paper that is not available in the DL full text collection via the EULC Do                                                                                                    | cument delivery service                                                                                                    |                          | Login_                                                                                                    |
| seful Links g                 | Egyptian Universities' Libraries Consortia (EULC)                                                                                                    | Resource of the Month                                                                                                    |                          |                                                                                                    |
| ontact Us                     |                                                                                                    | Fuidence-Based Medicine Projects                                                                                                    |                          |                                                                                                    |
| emule Login s                 | The major goal of the constants as to provide interactive information services to the Egyptian<br>scharstrand students. All the constants are interactive information in the electronically available through the EUU<br>potat. Accessing information resources and services through non- unified potati would help th<br>Egyptian universitie' intransite is limitate the overlap and duplication of resources and effect<br>which would facilitate optimum methods for effectively and efficiently using the allocated<br>resources.<br>EUIC Explanett                                                                                                    | A definitive resource for<br>electronic information in the<br>evidence based medicine<br>(EBW) movement that<br>combines 7 of the most busted<br>EBW resources into a single,<br>high-secritable database.                                                          |                          | If you have a valid<br>username i<br>Password indiv<br>feasite/subcratement?                                                                                                    |
|                               | 1. <u>Diptal Licray (consulta</u> — The man objective of this project is providing access to the<br>remaindinal electronic resources including clations, abstracts and full bot database, beside E-<br>journais, looks, transactions and engineering standards. All these E-resources are searchable<br>through one unified portal and individually through their interfaces. 2. <u>Egyptian University: University: University: Engineering than a standard their and their and their a</u> | ENAME heps clinicins practice<br>ERM through a combination of<br>resources that provide<br>systematic reviews and access to<br>definitive controllest trails. And<br>only with EBMR on Civid can<br>you got comprehensive<br>relegation with MECLINE.<br>click.here | (                        | Oter Marent  Register  Register  Please register here to get your access                                                                                                    |
| 3                             | 3 Future Library System Development - The ICTC in EL-Mansoura and EL-Zagadg                                                                                                    | 1- American Journal of                                                                                                    |                          | Problem?                                                                                                    |
|                               | inversities nave that and indiversed a litrary automation system. The FUEC cooperates                                                                                                    | Sitemet                                                                                                    | 6                        | Stanat.                                                                                                    |
| start 🛛 🖻 🕏 🎙                 | " 🔯 7 Marcoult Cli                                                                                                    | EAC-fraining to                                                                                                    | 🎁 start 🛛 🙃 🖉            | 🖸 🦉 👘 🕎 2 Noveelt (f 👩 2 Sterret D 🎦 consist upper - 🦉 D.C. Trang L 🔮 pudgut statum 🛛 🕅 🖗 🗐 🕼 2 -                                                                                                    |
|                               |                                                                                                    |                                                                                                    |                          |                                                                                                    |

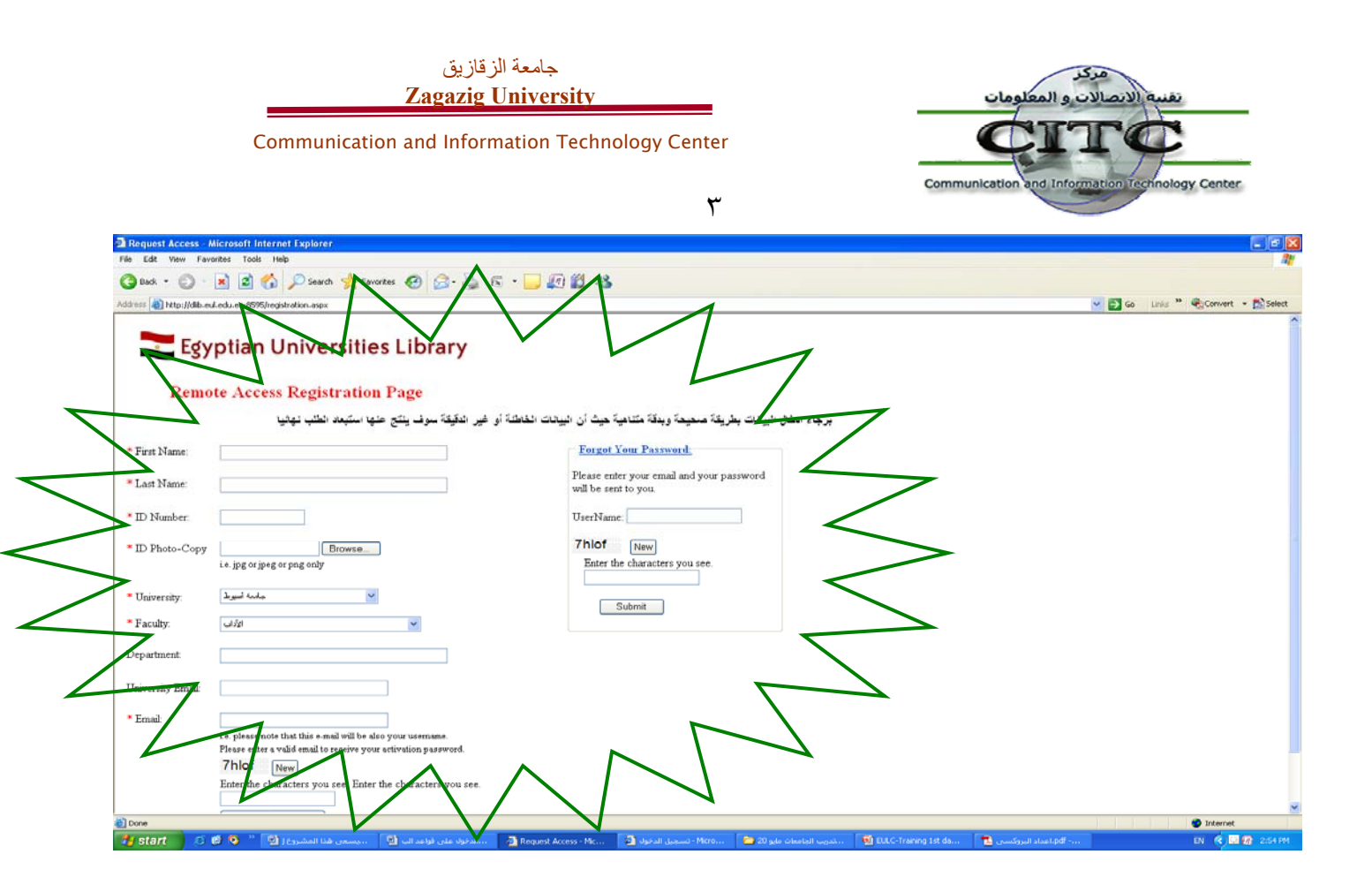

# ثالثاً : الدخول على الرابط www.eulc.edu.eg

وقد تبنى مشروع تطوير نظم وتكنولوجيا المعلومات ICTP بالمجلس الأعلى للجامعات بناء إتحاد مكتبات الجامعات المصرية بهدف تحقيق أقصى إستغلال للموارد المتاحة بتلك المكتبات من خلال المشاركة والتعاون في عمليات إقتناء وتجهيز مصادر المعلومات بصورة إلكترونية. والإستفادة من خدمات المعلومات التي توفرها مشروعاته سواء مشروع المكتبة الرقمية أو مشروع ميكنة المكتبات أو قاعدة بيانات الرسائل الجامعية ، مع إتاحة إمكانية البحث في مجموعة من أهم البيانات العالمية ومصادر الإنترنت في جميع تخصصات المعلومات التي توفرها إمكانية البحث في مجموعة من أهم البيانات العالمية ومصادر الإنترنت في جميع تخصصات المعرفة البشرية ، إمكانية البحث في مجموعة من أهم البيانات العالمية ومصادر الإنترنت في حميع تخصصات المعرفة البشرية ، من خلال البوابة الإلكترونية للمشروع ، التي تساعد على إجراء البحث في عدد كبير من مصادر المعلومات العلومات من خلال البوابة الإلكترونية للمشروع ، التي تساعد على إجراء البحث في من مصادر المعلومات العلومات العالمية ومصادر الإنترنت في حميع تخصصات المعرفة البشرية ، من خلال البوابة الإلكترونية للمشروع ، التي تساعد على إجراء البحث في من من مصادر المعلومات العلومات الألكترونية ، وذلك من خلال واجهة تعامل موحدة تتميز بسهولة الإستخدام والقدرة على إجراء البحث في نول مكتبات في أكثر من قاعدة بيانات في نفس الوقت .

وللدخول على قواعد البيانات العالمية من المنزل عبر هذا الرابط يجب أولاً حصول المستعير على كود المستعير Username وكلمة السر Password الخاص به من وحدة المكتبات الرقمية بالجامعة ، ويلاحظ أن كود المستعير ينشئه النظام تلقائي وهو عبارة عن أرقام . كما يجب أن يقوم المستعير بضبط جهازه لاستخدام البروكسي ويلاحظ انه سيقوم بضبط البروكسي مرة واحد فقط وهذا الضبط يخبر الجهاز باستخدام البروكسي فقط في حالة الدخول على قواعد البيانات العالمية وعدم استخدامه في المواقع الأخرى الشخصية للمستخدم .

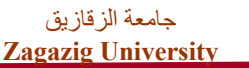

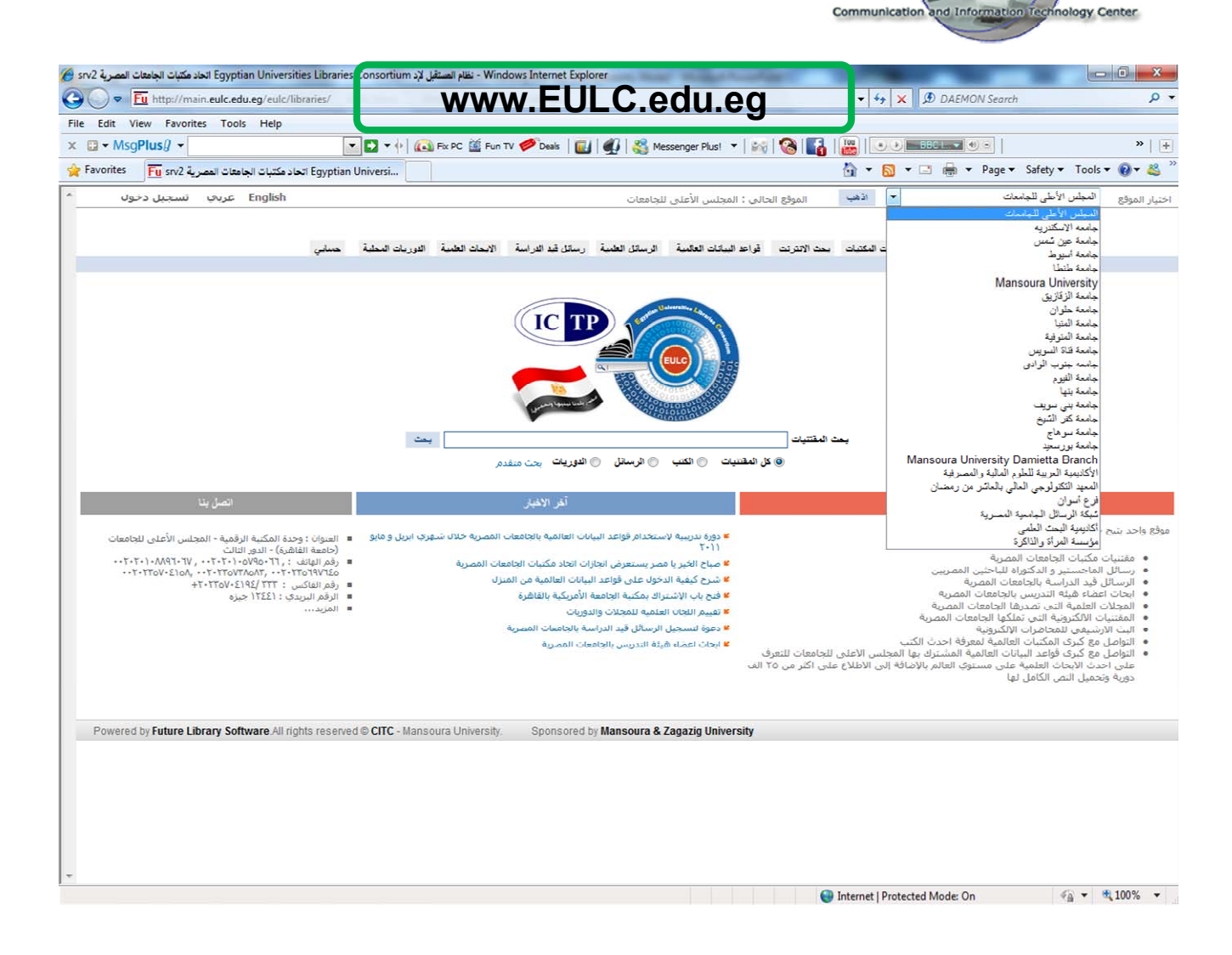

ولضبط المتصفح ليعمل مع هذه الخدمة من المنزل :

والم

في حالة استخدام خدمة ال :DSL

قم بالذهاب إلى قائمة tools ثم internet Options ثم من تبويب Connections نضغط الزر Lan Settings

ومن النافذة الجديده نضع علامة صبح اول مربعين وهما :-

Automatic detect settings Use automatic configuration script

# http://www.eulc.edu.eg/proxy

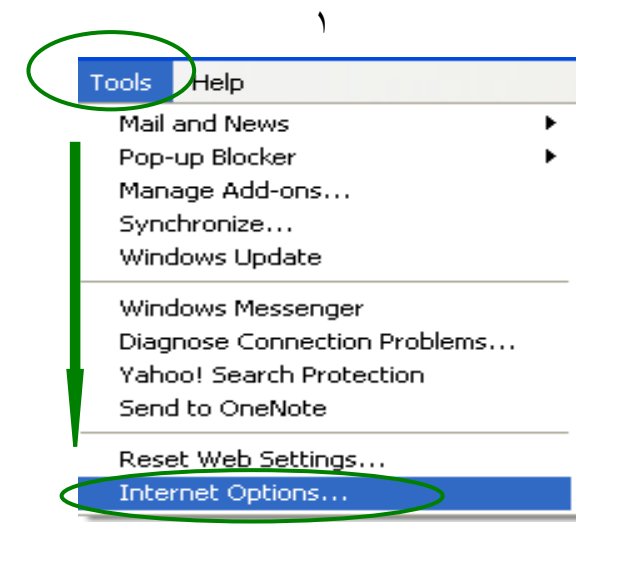

| جامعة الزقازيق<br>Zagazig University                                                                                                    | نقنية الانصالات و المعلومات                                                                                                    |  |  |  |  |
|----------------------------------------------------------------------------------------------------|----------------------------------------------------------------------------------------------------|--|--|--|--|
| Communication and Information Technology Center                                                                                                    | Communication and Information Technology Center                                                                                                    |  |  |  |  |
| ۲                                                                                                    | ٣                                                                                                    |  |  |  |  |
| Internet Options       Image: Content Connections       Programs       Advanced         Image: Choose Settings if you need to configure a proxy server for a connection.       Image: Add       Remove         Choose Settings if you need to configure a proxy server for a connection.       Image: Settings       Image: Settings         Image: Object of the settings       Image: Add       Remove         Image: Object of the settings       Image: Add       Remove         Image: Object of the settings       Image: Object of the settings       Image: Object of the settings         Image: Object of the settings       Image: Object of the settings       Image: Object of the settings         Image: Object of the settings       Image: Object of the settings       Image: Object of the settings         Image: Object of the settings       Image: Object of the settings       Image: Object of the settings         Image: Object of the settings of the settings above for dial-up settings       Image: Object of the settings         Image: Object of the settings above for dial-up settings       Image: Object of the settings         Image: Object of the settings       Image: Object of the settings         Image: Object of the settings       Image: Object of the settings         Image: Object of the settings       Image: Object of the settings         Image: Object of the settings       Image: Object of the setti | Local Area Network (LAN) Settings         Automatic configuration         Automatic configuration may override manual settings. To ensure the use of manual settings, disable automatic configuration.         Automatically detect settings         Use automatic configuration script         Address       http://www.eulc.edu.eg/proxy         Proxy server         Use a proxy server for your LAN (These settings will not apply to dial-up or VPN connections).         Address:       Port:         Advanced         Bypass proxy server for local ad resses         OK       Cancel |  |  |  |  |

في حالة استخدام ال Dial Up من خلال التليفون أو USB Modems :

قم بالذهاب إلى قائمة tools ثم tools ثم internet Options ثم من تبويب Connections و من مربع ال Dial-up نختار مزود الخدمة الذي نستخدمه للدخول على الانترنت ثم نضغط الزر Settings ومن النافذة الجديده نضع

|                                                                                                    | علامة صبح بجانب اول مربعين         |
|----------------------------------------------------------------------------------------------------|------------------------------------|
| ١                                                                                                    | Automatic detect settings          |
| Internet Options                                                                                                    | Use automatic configuration script |
| General Security Privacy Content Connections Programs Advanced                                                                        | <b>.</b> .                         |
| To set up an Internet connection, click Setup                                                                                         | http://www.eulc.edu.eg/proxy       |
| Dial-up and Vitual Private Network settings  Dial-up Connection (Default)  Add                                                        |                                    |
| Choose Settings if you need to configure a proxy Settings                                                                             |                                    |
| Never dial a connection     Dial whenever a network connection is not present     Always dial my default connection                   |                                    |
| Current Dial-up Connection Set Default                                                                                                |                                    |
| Local Area Network (LAN) settings<br>LAN Settings do not apply to dial-up connections.<br>Choose Settings above for dial-up settings. |                                    |
| OK Cancel Apply                                                                                                    |                                    |

| Communicatio | بة الزقازيق<br>Zagazig Uni<br>on and Informati                                                                                                    | جامع<br>iversity<br>ion Technology C                                                                                                    | enter                                                                                         | Com                                | munication and | نفسه الانصالات و ا<br>الانصالات و ا<br>Information Jechnology Center |
|--------------|----------------------------------------------------------------------------------------------------|----------------------------------------------------------------------------------------------------|-----------------------------------------------------------------------------------------------|------------------------------------|----------------|----------------------------------------------------------------------|
|              |                                                                                                    |                                                                                                    | ۲                                                                                             |                                    |                |                                                                      |
|              | Automatic config<br>Automatic config<br>Automatic config<br>us of manual se<br>Automatically<br>Use automatic<br>Address<br>Proxy server<br>Use a proxy s<br>apply to othe<br>Address:<br>Bypass pr | tion Settings<br>uration<br>(Uration may overri-<br>ettings, disable autor<br>e detect settings<br>ic configuration scri<br>http://www.eulc.eo<br>server for this conre-<br>er connections). | de maqual settin<br>pmatic configuration<br>pt<br>du.eg/proxy<br>eection (These set<br>Port : | gs. To ensure the strings will not | he             |                                                                      |
|              | Dial-up settings -<br>User name:<br>Password:<br>Domain:                                                                                                    |                                                                                                    | ОК                                                                                            | Properties<br>Advanced             |                |                                                                      |

| ٣                                                                                                    |                                            |
|----------------------------------------------------------------------------------------------------|--------------------------------------------|
| Connect to db.eulc.edu.eg                                                                                                 | إذا تم ضبط البروكسي بصورة صحيحة            |
|                                                                                                    |                                            |
|                                                                                                    | ستظهر لك هذه النافذة عند محاولة زيارة      |
|                                                                                                    | أي موقع من مواقع قواعد البيانات العالمية   |
| The server db.eulc.edu.eg at Web-Proxy requires a username<br>and password.                                               | تطلب منك ادخال كود المستخدم وكلمة المرور . |
| Warning: This server is requesting that your username and<br>password be sent in an insecure manner (basic authentication |                                            |
| without a secure connection).                                                                                             |                                            |
| User name:                                                                                                    |                                            |
| Password:                                                                                                    |                                            |
| Remember my password                                                                                                    |                                            |
|                                                                                                    |                                            |
|                                                                                                    |                                            |
| OK Cancel                                                                                                    |                                            |
| User name:                                                                                                    |                                            |

Communication and Information Technology Center

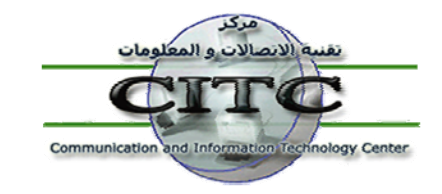

وبوابة إتحاد مكتبات الجامعات المصرية www.eulc.edu.eg هي بوابة واحدة لخدمة البحث العلمي داخل الجامعات المصرية ؛ وتحتوي على ؛ (مقتنيات المكتبات ، والرسائل العلمية للباحثين المصريين ، وأبحاث أعضاء هيئة التدريس بالجامعات المصرية ، والمجلات العلمية التي تصدرها الجامعات المصرية ، مع إتاحة إمكانية البحث في مجموعة من أهم مصادر الإنترنت في جميع تخصصات المعرفة البشرية ، هذا فضلاً عن التواصل مع قواعد البيانات العالمية المشترك بها المجلس الأعلى للجامعات ) . وفيما يلي شرح مفصل عن إمكانية البحث والتعامل مع بوابة إتحاد مكتبات الجامعات المصرية :-

أولا : البحث في مقتنيات مكتبات الجامعات المصرية :-

ويقصد بها البحث في مقتنيات مكتبات الجامعات المصرية المشتركة في النظام . وتتيح هذه الخدمة للباحث الحصول على قائمة ببليوجرافية بكل الموضوعات التي تهم مجاله أو الحقل الذي يبحث فيه . وعلى مقتنيات المكتبات يكون التركيز على ( موقع البحث – نوع المقتنى – نص البحث ) ثم النقر على " تطبيق البحث . فعلى سبيل المثال عند البحث عن كتاب political نقوم بعمل الآتي :-

- ١. تحديد موقع البحث باختيار الجامعة ثم الضغط على المواقع الفرعية ، فإذا أردنا تضييق نطاق البحث أكثر نقوم باختيار كلية معينة ثم الضغط على المواقع الفرعية ، فإذا أردنا التضييق أكثر نقوم باختيار قاعة من قاعات المكتبة ، هذا كما يمكن العودة مرة أخرى وإختيار المجلس الأعلى للجامعات وذلك بالضغط على المواقع المواقع المواقع النظام .
- ۲. اختيار نوع المقتنى المراد البحث عنه ، سواء كان هذا المقتنى كتاب أو دورية أو رسالة علمية . كما يمكن البحث فى كل المقتنيات .
- ٣. تحديد معايير البحث . وفي مثالنا الحالي نقوم باختيار معايير نص البحث وذلك باختيار كلمة العنوان أو المؤلف إلى أخره ، ومنها إلى تطبيق البحث .

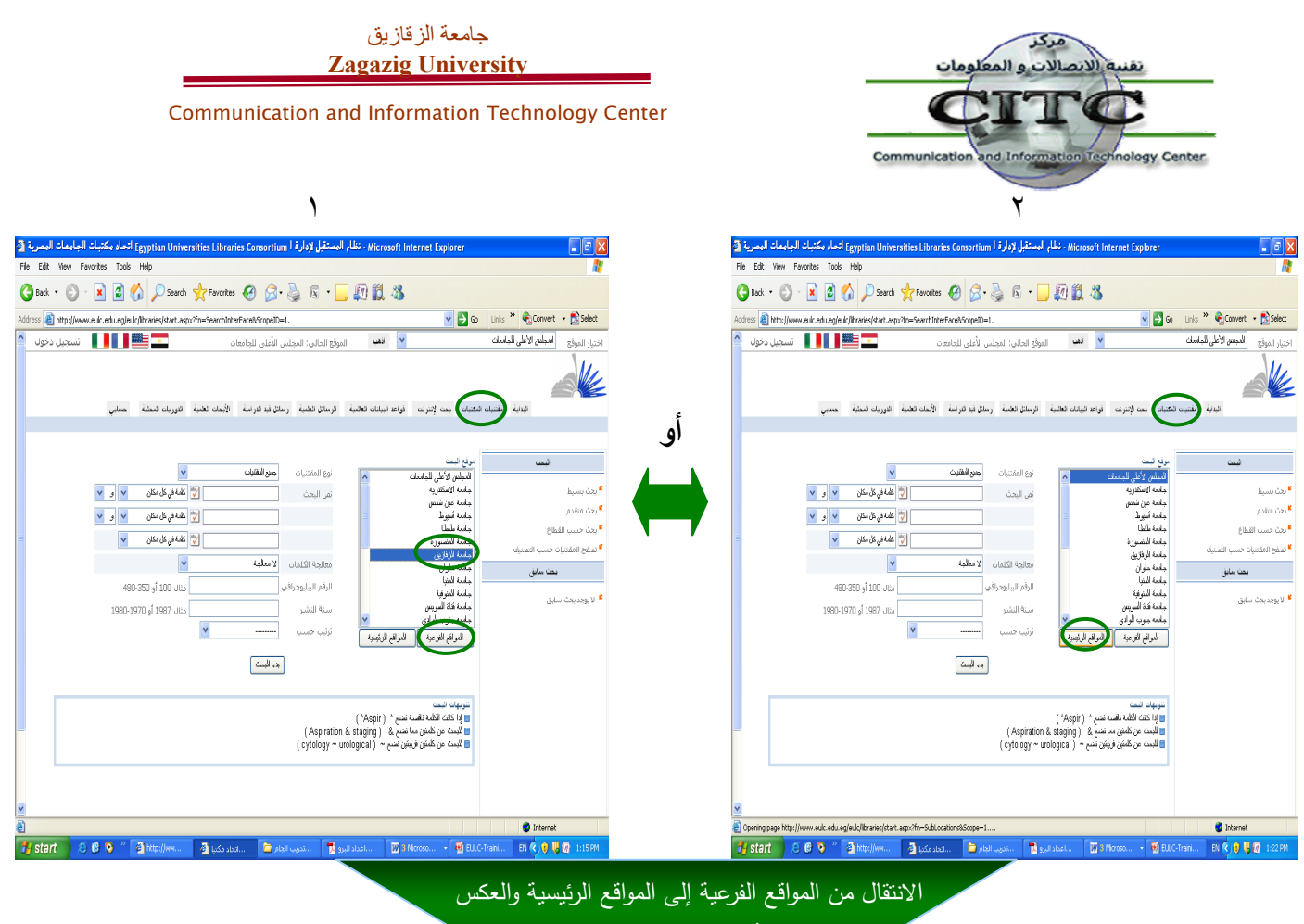

يوسع أو يضيق نطاق البحث

٣

| - Microsoft Internet Explorer - نظام المستقبل لإدارة ا Egyptian Universities Libraries Consortium اتحاد مكتبات الجامعات المصرية 🖻                                                                                                    |                                                                                                    |
|----------------------------------------------------------------------------------------------------|----------------------------------------------------------------------------------------------------|
| File Edit View Favorites Tools Help                                                                                                    |                                                                                                    |
| 🔇 Back 🔻 🔘 🖌 📓 🟠 🔎 Search 🤺 Favorites 🤣 🔗 🗞 🧟 🐨 🖵 🚛 🏭 🦓                                                                                                    |                                                                                                    |
| Address 🕘 http://www.eulc.edu.eg/eulc/libraries/start.aspx?fn=SearchInterFace&ScopeID=1.                                                                                                    | Links 🎽 🍕 Convert 👻 🛃 Select                                                                                      |
| 🗠 🚺 🚺 الموقع الحالي: المجلس الأعلى للجامعات 👘 🔜 🔜 🚺 تسجيل دخول                                                                                                    | اختيار الموقع المجلس الأعلى للجامعات                                                                              |
| التكتباب بعت الإنترنت فواعد البيانات العائمية الرسائل العثمية رسائل فيد افراسة الأبحات العلمية الدوريات المطية حسابي                                                                                                    | الدابة المتداد                                                                                                    |
| مون المعتنيات المعتنيات العالمي الأكل للداردات<br>عليه الإسكترية<br>عليه عن تعمس<br>عليه علي تعمس<br>عليه المعترية<br>عليه المعترية<br>المواع المعرية<br>المواع المعرية<br>المواع المواع المواع المواع المواع المواع المواع المواع المواع المواع المواع المواع المواع المواع المواع المواع المواع المواع المواع المواع المواع المواع المواع المواع المواع المواع المواع المواع المواع المواع المواع | ائيمت<br>٤ بحث يسيط<br>٤ بحث منقدم<br>٤ بحث حسب القطاع<br>٤ تصفح المقتنيات حسب التصليف<br>٢<br>٢ لا يوجد بحث سابق |
| ننومهات للحت<br>[4] لكلك الملكية المحمد نامية ( Aspir )<br>[4] للمنت عن كلماني ما ننمي & ( Aspiration & staging )<br>[4] للبحث عن كلمانين فريتين نضع ~ ( Aspiration & staging )<br>[4] للبحث عن كلمانين فريتين نضع ~ ( cytology ~ urological )                                                                                                    |                                                                                                    |
| Done                                                                                                    | o Internet                                                                                                    |
| 🛃 Start 🖉 🙆 🔌 👋 🗿 http://ww 🗿 العام 🖆 المدوب الجام 😭 المدورب الجام 😭 👘 🕹 ELLC-                                                                                                    | -Traini EN 🔇 🕽 🔰 🕼 1:26 PM                                                                                        |

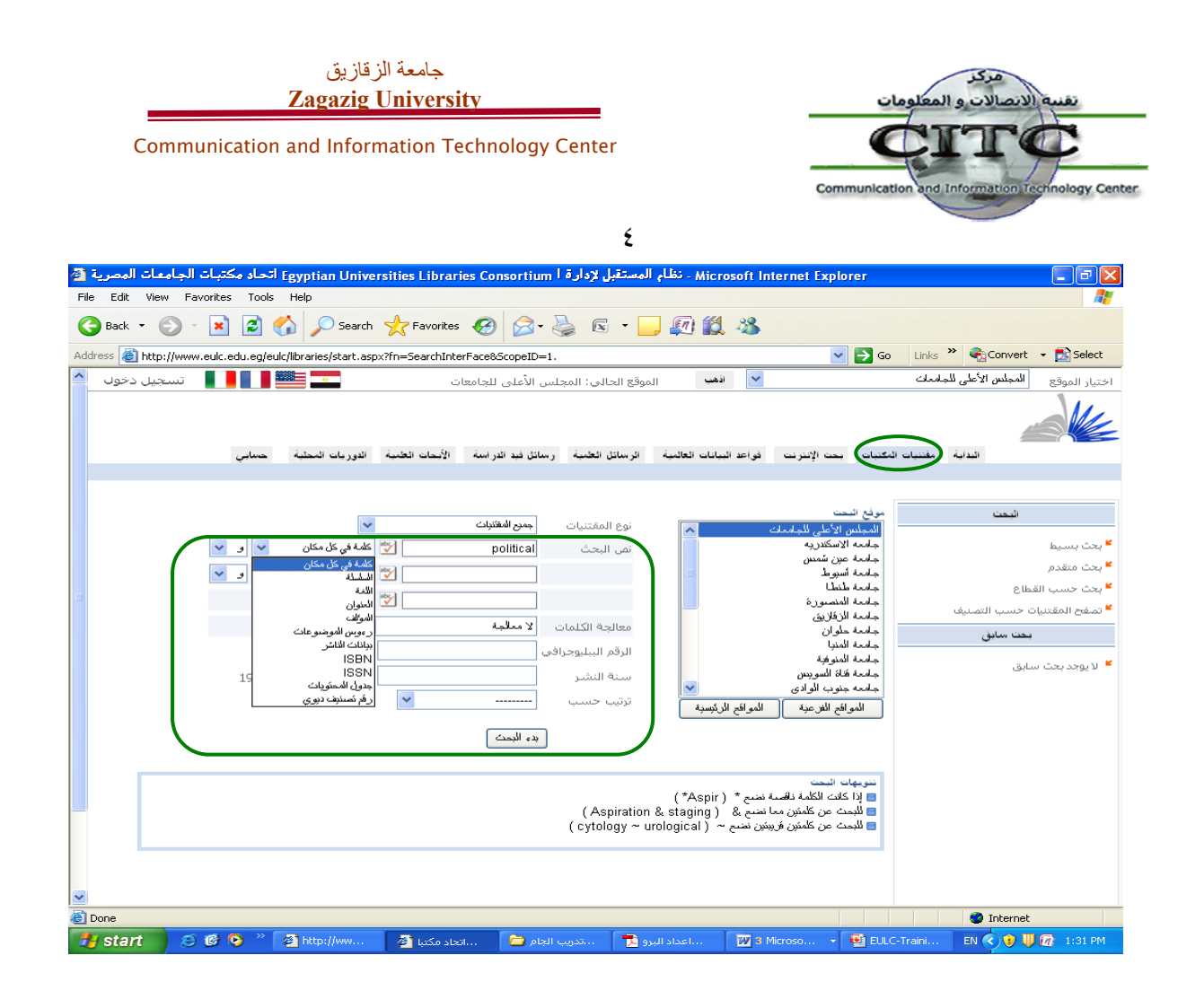

- ٤. تظهر نتيجة البحث كما هي ظاهرة على الشاشة ، نجد أن كل وعاء أو نتيجة مرفق بها النقاط الأتية :-
  - العنوان
- التفاصيل : عند الضغط على تفاصيل سوف يتم عرض تفاصيل الخاصة بالكتاب من عنوان الكتاب واسم المؤلف وتاريخ النشر وكل التفاصيل المتعلقة بهذا الكتاب .
- المارك : ( نظام الفهرسة المقروء آليًا يقصد بالمقروء آليًا أن جهازًا أو حاسبًا معينًا يمكنه قراءة وتفسير البيانات التي يتضمنها سجل الفهرسة ) .
- النسخة : عند الضغط على النسخة يتم عرض المكتبات التي تحتوي على نسخة من هذا الكتاب فتظهر تفاصيل النسخة مثل موقع الكتاب وحالته وإتاحة استعارته ورقم الاستدعاء والرقم العام الخاص به .
- النص الكامل : بالنسبة للرسائل العلمية التي أجازتها الجامعات المصرية وأتاحت لها النص الكامل على النظام .
- موضوعات مشابهة : نجد على يمين البحث يظهر في نتائج البحث قائمة بموضوعات مشابهة لموضوع البحث يمكن البحث من خلالها .

| جامعة الزقازيق<br>Zagazig University                                                                                                    | مركز<br>نقنية الاتصالات و المعلومات                                                                                                    |
|----------------------------------------------------------------------------------------------------|----------------------------------------------------------------------------------------------------|
| Communication and Information Technology Center                                                                                                    | CITC<br>Incation and Information Technology Center                                                                                                    |
| ١                                                                                                    |                                                                                                    |
| Microsoft Internet Expl - نظام المستقبل لإدارة ا Egyptian Universities Libraries Consortium اتحاد مكتبات الجامعات المصرية 🚳                                                                                                    | orer 📃 🗗 🗙                                                                                                    |
| File Edit View Favorites Tools Help                                                                                                    | an 1997 - 1997 - 1997 - 1997 - 1997 - 1997 - 1997 - 1997 - 1997 - 1997 - 1997 - 1997 - 1997 - 1997 - 1997 - 19                                                                                                    |
| 🕒 Back 🔻 🕥 - 📓 🛃 🏠 🔎 Search 👷 Favorites 🤣 🔗 - چ 📧 💌 🛄 🏭 🦓                                                                                                    |                                                                                                    |
| Address Address Ad | 🕞 Go Links » 🌒 Convert 🗸 🚮 Select                                                                                                    |
|                                                                                                    | المحلس الأعلى للحامعات                                                                                                    |
| عن الإنترنت فواعد البيانات العالمية الرسائل الحمية رسائل فيد الدراسة الأبحات الحمية الدوريات المحلية حسابي                                                                                                    |                                                                                                    |
| على: 210                                                                                                    | موضوحات رئيسية تم العثور                                                                                                    |
| 2006 ، الموان<br>المكونات الفلسفية لفكر ابن خلدون السياسي<br><u>مدر محمد جابر عبد الواحد</u><br>انسخ المتاحه 1<br>رمص كانل                                                                                                    | <ul> <li>۲ Drama</li> <li>۲ التجارة القارجية.</li> <li>۲ التراعة المصرية.</li> <li>۲ الذراعة المصرية.</li> <li>۲ الفكر السياسي</li> <li>۲ الفلسفة السياسية قبل جون لوك</li> <li>۲ الفلسفة السياسية.</li> </ul>         |
|                                                                                                    | عمر المتغيرات السياسية.<br>■                                                                                                    |
| المثال و الواقع في الفكر السياسي الأسلامي (الفارابي و الماوردگ نموذجا ع تفسيل<br>هندر،عقرب ملاح علي<br>السنج المتاحه 1<br>ع السخه                                                                                                    | <ul> <li>المجموعات الأكنية الأفغانية</li> <li>المحاصيل .</li> <li>المحاصيل .</li> <li>محاصيل زراعية -</li> <li>موقف التبار النمومي من التأويل .</li> <li>الفلسفة وعلم النفس .</li> <li>الفلسفة وعلم النفس .</li> </ul> |
|                                                                                                    | م الفلسفة وعلم النفس 💴 🚽                                                                                                    |
| 2006                                                                                                    | اللغة الأنجليزية                                                                                                    |
| لعناصيل Lexical cohesion in the journalistic representation of Edward Saids political vision                                                                                                    | اللغة الإنجليزية المحاصيل الحقلية والنباتية                                                                                                    |
| Salama.Amir Hamz                                                                                                    |                                                                                                    |
|                                                                                                    |                                                                                                    |
| 🛂 🔸 کلا البروکسی 🛃 👘 🕹 کا 🖉 🖉 مانداد البروکسی 🖌 🔰 🕹 👘 البروکسی کا 🖉 🖉 البروکسی کا کا کا کا کا کا کا کا کا کا کا کا کا                                                                                                    |                                                                                                    |

|                                      | 2                                                                                                    |                                      |
|--------------------------------------|----------------------------------------------------------------------------------------------------|--------------------------------------|
| اتحاد مكتبات الجامعات المصرية 🚳      | - Microsoft Internet Explorer - نظام المستقبل لإدارة ا                                                                                                    | - F X                                |
| File Edit View Favorites Tools       | Help                                                                                                    | <u></u>                              |
| 🌀 Back 🝷 🕥 🕤 💌 🛃 🏈                   | 🏠 🔎 Search 🤺 Favorites 🤣 🔗 - 🌺 📧 - 🛄 🕼 🎇 🖄                                                                                                    |                                      |
| Address 🕘 http://www.eulc.edu.eg/euk | c/libraries/start.aspx?fn=ApplySearch&criteria1=0.&ScopeID=1.&SearchText1=A+Critical+Discourse+Analysi 💙 💽 Go                                                                                                    | Links 🎽 🍕 Convert 👻 🔂 Select         |
| 🚆 📕 📕 🛛 تسجیل دخوب                   | 💌 🚺 الموقع الحالي: المجلس الأعلى للجامعات                                                                                                    | اختيار الموقع المجلس الأعلى للجامعات |
| حتابي .<br>                          | تتكنياتهم حت الإنترنت فواعد البيانات العالمية الرسائل الخمية رسائل فيد الدراسة الأسعات الخمية الدوريات المطيقة                                                                                                    |                                      |
|                                      | تم العثور علي : 1                                                                                                    | موضوعات رئيسية                       |
|                                      | . 2010                                                                                                    | American Literature 🕊                |
| العنوان                              |                                                                                                    | .American Speeches 🧉                 |
| تفاصيل                               | A Critical Discourse Analysis of Martin Luther King's And Malcolm X's Political Speeches                                                                                                    | 🞽 الخطابة الإنجليزية                 |
| المارك                               | .El-Zouka, Marwa Mohamed Khamis                                                                                                    | <b>*</b>                             |
|                                      | בנג וניייש וומיולדי 2                                                                                                    |                                      |
| 🖬 تصن کامل                           | نصنيف وجو                                                                                                    |                                      |
|                                      | نبوی: 250                                                                                                    |                                      |
|                                      | المولف : El-Zouka, Marwa Mohamed Khamis.<br>الفعد الذي A Critical Discourse Analysis of Martin Luther King's And Malcolm Y's Political Speeches.                                                                                                    |                                      |
|                                      | An and Machine Malaysis of Markine Connections of Markine Connections of Markine Connections of Markine Connections of Markine Connections                                                                                                    |                                      |
|                                      | المستولية : Mai wa Mohanieu Nhanis Er-zouka , Auvisors Committee Azza Er-Nholy, Shaula Er-Soussi .                                                                                                    |                                      |
|                                      | المحان الصبر: Alexandria : Alexandria المحان<br>المد الثانية: Marwa Mohamed Khamis ELZou المد                                                                                                    |                                      |
|                                      | سم التاسر: University of Alexandria. Faculty of Arts. Department of English. Language and Transition                                                                                                    |                                      |
|                                      | ,Section                                                                                                    |                                      |
|                                      | - 2010 .<br>التشر:                                                                                                    |                                      |
|                                      | الحجم: p 382 :.p                                                                                                    |                                      |
| ~                                    | ابعاد الوعاء: m 32 + .cm 32 +<br>منتصى: This Study discuses A critical discource Analysis of Martin Luther's and Malcolm X's political                                                                                                    |                                      |
| Ø.                                   | One and the set of the set of the set of the set of the set of the second set of the second set of the set of the second set of the second | 🥥 Internet                           |
| 🛃 start 🔰 😂 🕲 🧿 🐣                    | 🚰 اعداد البروكسي 🐔 👘 issa 👘 داعداد البروكسي 👔 Bisa 👘 عداد البروكسي الجا                                                                                                    | ing 2 🛛 EN 🔇 🔋 🐻 🕢 3:20 PM           |

| جامعة الزقازيق<br>Zagazig University                                                                                                    | مركد<br>نقسة الانصالات و المعلومات                    |
|----------------------------------------------------------------------------------------------------|-------------------------------------------------------|
| Communication and Information Technology Center                                                                                            | CITC<br>mmunication and Information Jechnology Center |
| 3                                                                                                    |                                                       |
| Microsoft Internet Ex - نظام المستقبل لإدارة ا Egyptian Universities Libraries Consortium اتحاد مكتبات الجامعات المصرية 🚰                  | plorer 📃 🗗 🔀                                          |
| File Edit View Favorites Tools Help                                                                                                    |                                                       |
| 🚱 Back 🔻 🕑 🕐 🔀 🙆 🌈 🔎 Search 🤺 Favorites 🤣 🔗 🖓 🌺 🖾 👻 🛄 🎉 🖓                                                                                  |                                                       |
| Address 🕘 http://www.eulc.edu.eg/eulc/libraries/start.aspx?fn=ApplySearch&criteria1=0.&ScopeID=1.&SearchText1=A+Critical+Discourse+Analysi | 🔽 🔁 Go 🛛 Links 🎽 🍕 Convert 👻 🛃 Select                 |
| 🖌 🚺 النمب الموقع الحالي: المجلس الأعلى للجامعات 📰 📰 📲 📲 📲 تسجيل دخوك                                                                       | اختيار الموقع المجلس الأعلى للجامعات                  |
| ب الإنترنت فواعد السابات العالمية الرسائل الخلمية رسائل قط الدراسة الإسعاب العلمية الدوريات المحلمة حسابي                                  |                                                       |
|                                                                                                    |                                                       |
| 1:                                                                                                    | موضوعات رئيسية تم العثور عا                           |
|                                                                                                    |                                                       |
| . 2010                                                                                                    | American Literature =<br>.American Speeches =         |
| م Critical Discourse Analysis of Martin Luther King's And Malcolm Y's Political Speech                                                     | کا الخطابة الإنجليزية                                 |
| <u>El-Zouka, Marwa Mohamed Kha</u><br>الم المناحه 2 عالمناحه 2                                                                             | <u>ا mis</u><br>عدد النس                              |
| م کامل ۵۵ 00000 می نص کامل ۵۵ 0000 Lead                                                                                                    | er .000                                               |
| القبط 10850684 ا                                                                                                    | 001. رف                                               |
| دد رنم انفسط FLS                                                                                                    | 003                                                   |
| عج و دیت امر بعاد.<br>ایس اسالی می امریکی (10072752010 سیسیسالط ###000140 هجمع ط                                                           | .005<br>2008 ac                                       |
| مدر الفهرسة. ## Alex.Univ.Fac. of Arts (a)                                                                                                 | .040 م                                                |
| eng (a 0# د تتعنه)<br>ara (b                                                                                                    | 041. د~                                               |
| م نصنيف بيوي العاني. 14 [ <u>رما اللغة]</u><br>825 (a                                                                                      | 082. رە                                               |
| عل رئيسي لاسم شخص #a. El-Zouka, Marwa Mohamed Khamis (a 1# مار تيسي لاسم شخص الله الم                                                      | 100. مد                                               |
| وان الوعاء A Critical Discourse Analysis of Martin Luther King's And Malcolm (a 10<br>/ X's Political Speeches (a                          | 245. عد                                               |
| Marwa Mohamed Khamis El-Zouka ; Advisors Committee Azza El- (c.                                                                            |                                                       |
|                                                                                                    |                                                       |
|                                                                                                    |                                                       |

٤ - Microsoft Internet Explore - نظام المستقبل لإدارة ا Egyptian Universities Libraries Consortium اتحاد مكتبات الجامعات المصرية 🚳 \_ ¬ × File Edit View Favorites Tools Help 🕞 Back 🝷 🕑 🗧 🔝 🛃 🏠 🔎 Search 🤺 Favorites 🔣 😥 ዿ 📧 🝷 🛄 🎉 🖄 Address 🗃 http://www.eukc.edu.eg/eukc/libraries/start.aspx?fn=ApplySearch&criteria1=0.8ScopeID=1.8SearchText1=A+Critical+Discourse+Analysi 😒 🔁 Go 🛛 Links 🎽 😪 Convert 🔹 🔂 Select 🔤 🚟 🚺 📘 ب تسجیل دخول 💙 الأهب الموقع الحالي: المجلس الأعلى للجامعات المجلس الأعلى للجامعات اختيار الموقع البدابة مغنيات النكتيات بحت الإنترنت فواعد البيانات العالمية الرسائل الحمية رسائل فيد الدراسة الأبحات الحلية الدوريات المحلية حسابي موضوحات رئيسية -- American Literature 🕊 . 2010 .American Speeches 🕊 🛩 العنوان الخطابة الإنجليزية 🕒 A Critical Discourse Analysis of Martin Luther King's And Malcolm X's Political Speeches 📃 ビ المار ك / <u>El-Zouka, Marwa Mohamed Khamis,</u> عدد النسخ المتاحه 2 ا نص کاما المقتئيات المتاحة محلياً الإتاحة الحالة الموقع الرقم العام ارقم الاستدعاء الرف سليم - كلية الأداب ، مكتبة الرسائل العلمية 8238س متاح E C.825 8238D (1 E C.825 8257س متاح 8257D (2 سليم - كلية الأداب ، مكتبة الرسائل العلمية MARC Unicode/Utf-8 🔽 مستور العناسير المختارة ~ 🙆 Done 🥥 Internet 🔛 المكتبة الرقمية. 🛛 🗒 المكتبة الرقمية. 😨 Microsoft Power... issa 🙆 🔞 🔅 🎽 🏅 🛃 start EN 🔇 🔱 🕼 4:06 PM

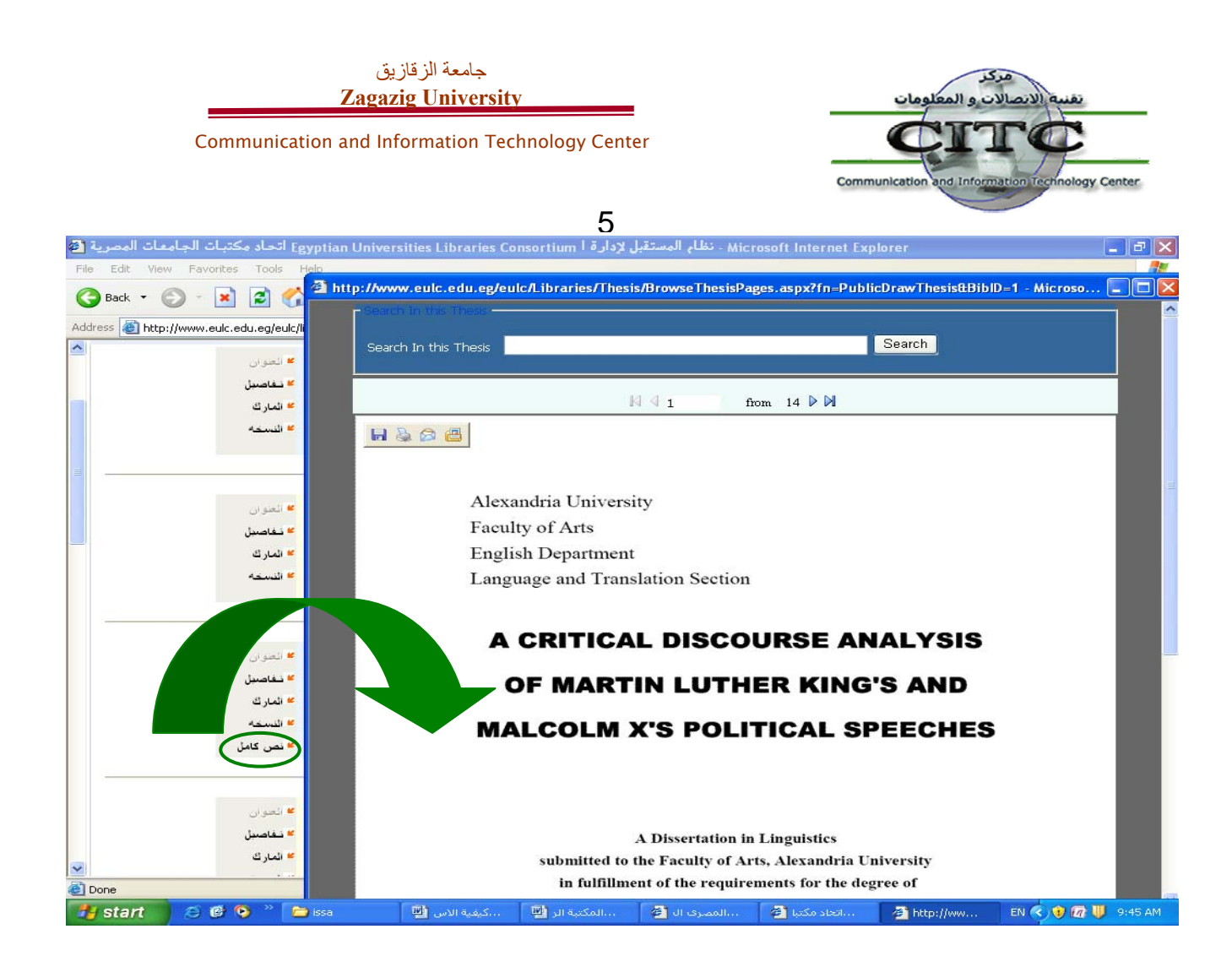

|                                |              |                      |                                   | 6                      |                                      |                               |                   |                           |
|--------------------------------|--------------|----------------------|-----------------------------------|------------------------|--------------------------------------|-------------------------------|-------------------|---------------------------|
| كتبات الجامعات المصرية 🚳       | ا اتحاد ما   | gyptian Unive        | rsities Libraries Consortiu       | ، المستقبل لإدارة ا m  | Microsoft Int - نظار                 | ernet Explorer                |                   | - 7 🛛                     |
| File Edit View Favorites       | Tools        | Help                 |                                   |                        |                                      |                               |                   |                           |
| 🌀 Back 🝷 🐑 👻 💌                 | 2 🦿          | 🏠 🔎 Search           | 📌 Favorites 🕢 🔗                   | • 🍓 📧 • 📒              | 🔊 🛍 🦓                                |                               |                   |                           |
| Address 🙆 http://www.eulc.eo   | du.eg/eulo   | /libraries/start.asp | x?fn=ApplySearch&OrderKey=8       | dtem_Type=24.2.5.&fra  | meName=&SearchScop                   | e=1.85ear 💙 🔁 Go              | Links » 🍕         | 🖞 Convert 👻 🔂 Select      |
| 📘 تسحیل دخول                   |              |                      | الأعلى للحامعات                   | الموقع الحالون: المحلس | 🐱 اذهب                               |                               | أعلى للجامعات     | اختبار الموقع المجلس الا  |
|                                | حسابي        | الذوربات المحلبة     | علم الدر اسة الأبحات الخمية       | الرسائل الطمية رسا     | فواعد الببانات العالمية              | لمكنيات بعت الإنترنت          | البداية مغتنبات ا |                           |
|                                |              |                      |                                   |                        |                                      | تم العثور علي: 210            | -                 | موضوعات رئیہ              |
|                                |              |                      |                                   |                        |                                      |                               |                   | American Literature       |
|                                | العفوان      | 2009,                |                                   |                        |                                      |                               |                   | American Speeches         |
|                                | تفاصدل       |                      | مىيدەلقالگەيت                     | س حد∆القرار الحکم      | فيفور استخدام معا                    |                               |                   | jokes                     |
|                                | نة الما      |                      | على بدونه الطويت                  | גער אפנט ושנות וסבוני  | ی فی الشطی المعلی<br>عبد الله المعلی | ے کور انتشویر<br>المطبری رہے: |                   | إدارة الأزمات .           |
|                                |              |                      |                                   |                        | 5 ·                                  | عدد النسخ المتاحة             |                   | الإعلان.                  |
|                                | الضبحة       |                      |                                   |                        |                                      |                               |                   | الإعلامات -               |
|                                |              |                      |                                   |                        |                                      |                               |                   | البعد السياسي             |
|                                |              |                      |                                   |                        |                                      |                               |                   | التسويق                   |
|                                |              | 2005                 |                                   |                        |                                      |                               |                   | التماثيل ،                |
|                                | المعنوران    | 12000                |                                   |                        |                                      |                               |                   | الجداريات ،               |
|                                | نفاصبل       |                      | ضفة الغربية /                     | عية السياسية في الد    | ار الفاصل علي التند                  | 📃 تأثيرات الجد                |                   | الحروب -                  |
|                                | المارك       |                      |                                   |                        | <u>الرحيم عثمان،</u>                 | <u>چېر، بلال عبد</u>          |                   | الحروب ،                  |
|                                | الذسخة       |                      |                                   |                        | 2 '                                  | عدد النسج المتاحة             |                   | العلوم السياسية،          |
|                                |              |                      |                                   |                        |                                      |                               |                   | الكنائس ،                 |
|                                |              |                      |                                   |                        |                                      |                               |                   | النعت -                   |
|                                |              |                      |                                   |                        |                                      |                               |                   | العلوم السياسية           |
|                                |              | . 2010               |                                   |                        |                                      |                               |                   | العلاقات الدولية          |
|                                | التعلق ان    |                      |                                   |                        |                                      |                               |                   | الاقتصاد                  |
|                                | تفاصيل       | A Critical Disc      | course Analysis of Martin         | Luther King's And M    | 1alcolm X's Politica                 | l Speeches 📃                  |                   | الاقتصاد                  |
| ✓                              | المارك       |                      |                                   | . <u>.</u>             | I-Zouka, Marwa Moh                   | amed Khamis                   |                   | إدارة الأعمال العامة<br>" |
| 🕘 (79 items remaining) Downloa | ading pictur | e http://www.eulc    | .edu.eg/eulc/libraries/images/fle | che_orange_basAr.gif   |                                      |                               |                   | Internet                  |
| 🛃 start 🔰 😂 🚳 🔇                | ð » 🚺        | 🔁 issa               | كيفية الاستغدام া                 | المكتبة الرقمية 🔟      | المصرف اليوم 🚰 🔹                     | کتبات الجا 🚰 🛛                | EN                | < 🖲 🕼 🔱 9:51 AM           |

Communication and Information Technology Center

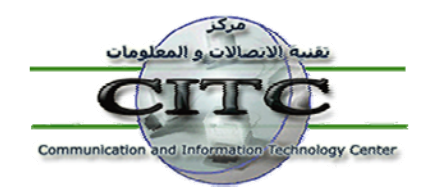

### ثانيًا : البحث على الأنتربت :-

ويقصد به البحث داخل مقتنيات المكتبات العالمية ومكتبات الجامعات العالمية مثل مكتبة الكونجرس والمكتبة الوطنية الطبية مكتبة الأمازون وإتحاد مكتبات السويد وغيرها ، مما يسهل على الباحث الوصول إلى الكتاب الذي يرغب به . فعلى سبيل تطبيق المثال السابق للبحث عن كتاب في ال political ، نقوم باختيار المكتبة التي نريد البحث عليها ، ثم نقوم بكتابة موضوع البحث في نص البحث مع تحديد نوع البحث من حيث العنوان او المؤلف وغيرها ثم الضغط على البحث . تظهر نتيجة البحث كما هي ظاهرة على الشاشة ، ونجد أن كل وعاء أو نتيجة مرفق بها النقاط الأتية ؛ العنوان ، والتفاصيل ، والمارك ، وهم بنفس مدلول البحث في مقتنيات مكتبات الجامعات المصرية .

| . العام المستقل لإدارة المحربة 🗧 Eevotian Universities Libraries Consortium ، نظام المستقل لإدارة ا                                                                                                    | - Microsoft Internet Explorer - نظام المستقبل لإدارة ا Egyptian Universities Libraries Consortium اتحاد مكتبات الجامعات العصرية 🗿                                                                                                    | a X                      |
|----------------------------------------------------------------------------------------------------|----------------------------------------------------------------------------------------------------|--------------------------|
| File Edit View Favorites Tools Help                                                                                                    | F/e Edit View Favorites Tools Help                                                                                                    | -                        |
| 🕝 Bash. • 🐑 • 🖹 🗟 🏠 🔎 Search 🧙 Favories 🤣 🍰 🗟 • 🔔 🗟 • 💆                                                                                                    | 🕒 Back + 🕑 - 🖹 📓 🏠 🔎 Search 👷 Ferrotzes 🤣 😥 + 🌄 🕼 🎇 🖓                                                                                                    |                          |
| Address 🗿 http://www.edu.egle.dc/ibraries/start.esp:/fm=external_search@ScopeID=1. 🗸 🎽 Go Linis 🎽 🍕 Convert 🔹 🚵 Select                                                                                                    | Address 🌡 http://www.euk.edu.eg/euk/lbraries/start.asp?fin=external_searchtScopeID=1. 🛛 🕑 🔂 Go 🛛 Links 🎽 🍕 Convert 🔹 🕅                                                                                                    | ielect                   |
| اختيار المرقع اللبلس الأطي للباسك 🔹 لغت الموقع الدالي: المجلس الأعلى للجامعات 🔤 📑 🚺 🚺 تنسجيل دفوف 💁                                                                                                    | موقع 🛛 المبلس الأعلى للباسك 🔹 🕨 الموقع الدالي: المجلس الأعلى للجامعات 🔤 🔜 🚺 🚺 تنسجيل دخوك 🏠                                                                                                    | اختيار ا                 |
| کان عداد تحد اللہ اللہ اللہ اللہ اللہ اللہ اللہ الل                                                                                                    | الا الما الما المان الم المان المان المان المان المان المان المان المان المان المان المان المان المان المان المان                                                                                                    |                          |
|                                                                                                    |                                                                                                    | _                        |
| ملموطة 🦧 يبت مارجون 🕺                                                                                                    | ىلىرىقە الغرنقرىن                                                                                                    |                          |
| » بعكر كيفة الحرف ماذية<br>عن طريق الغذ عان أن المحالي العرب<br>المقادي<br>المقادي<br>عام الرياب القرية<br>عام الرياب القرية<br>عام الرياب المقادي<br>عام الرياب المقادي<br>عام المقادي<br>عام المقادي<br>عام المقاد عام المقادي<br>عام المقادي<br>عام المقادي<br>عام المقادي<br>عام المقادي<br>عام المقاد عام المقاد عام المقاد عام المقادي<br>عام المقادي<br>عام المقاد عام المقاد عام المقاد عام المقاد<br>عام المقادي<br>عام المقاد عام المقاد عام المقاد عام المقاد عام المقاد<br>عام المقاد عام المقاد عام المقاد عام المقاد<br>عام المقاد عام المقاد عام المقاد عام المقاد<br>عام المقاد عام المقاد عام المقاد عام المقاد عام المقاد<br>عام المقاد عام المقاد عام المقاد عام المقاد عام المقاد عام المقاد عام المقاد عام المقاد عام المقاد عام المقاد عام المقاد عام المقاد عام المقاد عام المقاد عام المقاد عام المقاد عام المقاد عام المقاد عام المقاد عام المقاد عام المقاد عام ا | للوعني ويكم البدين الوين<br>اللوعني ولي الاراكة عنها<br>اللوعني ولي الاراكة المالية المالية ا<br>مالية المالية الم<br>مالية المالية المالية المالية المالية المالية المالية المالية المالية المالية المالية المالية المالية المالية المالية المالي<br>مالية المالية المالية المالية المالية المالية المالية المالية المالية المالية المالية المالية المالية المالية المالية المالية المالية المالية المالية المالية المالية المالية المالية المالية المالية المالية المالية المالية المالية المالية المالية المالية المالية المالية<br>مالية المالية المالية المالية المالية المالية المالية المالية المالية المالية المالية المالية المالية المالية المالية المالية المالية الم                                                                                                    | ¥ يمكن<br>عن د<br>المفا: |
| استه لرگیه بلسته<br>استه الرشه، بلسته<br>است<br>المالم<br>المالمالم<br>المالم<br>المالم<br>المالم<br>المالم<br>المالم<br>المالم<br>المالم<br>المالم<br>المالم<br>المالم<br>المالم<br>المالم<br>المالم<br>المالم<br>المالم<br>المالم<br>المالم<br>المالم<br>المالم<br>المالم<br>المالم<br>المالم<br>المالم<br>المالم<br>المالم<br>المالم<br>المالم<br>المالم<br>المالمالم<br>المالم<br>م<br>الم<br>م<br>الم<br>م<br>م<br>م                                                                                                    | <ul> <li>د العنون العنون العن<br/>العنون العنون العنون العنون العنون العنون العنون العنون العنون العنون العنون العنون العنون العنون العنون العنون العنون العنون العنون العنون العنون العنون العنون العنون العنون العنون العنون العنون العنون العنون العنون العنون العنون العنون العنون ا<br/>العنون العنون العن<br/>العنون العنون العنون العنون العنون العنون العنون العنون العنون العنون العنون العنون العنون العنون العنون العنون العنون العنون العنون العنون العنون العنون العنون العنون العنون العنون العنون العنون<br/>العنون العنون العنون العنون العنون العنون العنون العنون العنون العنون العنون العنون العنون العنون العنون العنون العنون العنون العنون العنون العنون العنون العنون ال<br/>العنون العنون العنون العنون العنون العنون العنون العنون العنون العنون العنون العنون العنون العنون العنون العنون العنون العنون العنون ال<br/>العنون العنون العنون العنون العنون العنون العنون العنون العنون العنون العنون العنون العنون العنون العنون العنون العنون العنون العنون العنون العنون العنون العنون العنون العنون العنون العنو العنو العنون العنون العنون العنون العنون العن</li></ul> |                          |
|                                                                                                    | ی بندوں د دان د دان د دان د دان د د دان د د دان د د د د                                                                                                    |                          |
| 🚽 John 🖉 🛱 🌒 🤍 🐂 Isa 💦 Network Connec 1772 Microsoft Citi • 🖓 Isa Jaka Jaka Isa 🖓 1- Jakka Isa Jak                                                                                                    | 🛃 start 🔰 🖯 🗐 🔍 🐃 😂 soa 🕒 Metwork Connec 🔯 2 Manasak Off 🗿 bal olucio siboli 🗿 1- ayalyil exele 🗈 1 🕏 👰 10                                                                                                    | 53 AM                    |
|                                                                                                    |                                                                                                    |                          |

ثالثًا : البحث في قواعد البيانات العالمية :-

في إطار السعي نحو تحقيق أقصى إستفادة في البحث العلمي ، قام المجلس الأعلى للجامعات المصرية بالإشتراك في إطار السعي نحو تحقيق أقصى إستفادة في البحث العلمي ، قام المجلس الأعلى للجامعات المصرية بالإشتراك في مجموعة كبيرة من قواعد البيانات العالمية وأتاح برنامج المستقبل للمكتبات بوابة دخول موحدة لكل هذه القواعد Springer, Science Direct . ومن هذه القواعد ومن وذل الجامعة أو من المنزل . ومن هذه القواعد EBSCO .....إلخ .

Communication and Information Technology Center

وهناك طريقتين للبحث داخل هذه القواعد أولاً : البحث المجمع داخل هذه القواعد مرة واحدة ، وذلك عن طريق اختيار كل قواعد البيانات التي ترغب في البحث داخلها ثم كتابة كلمة البحث ، مع تحديد معايير البحث ، وذلك باختيار كلمة العنوان أو المؤلف إلى أخره ، ومنها إلى تطبيق البحث ؛ حيث يقوم النظام آنذاك بعرض نتيجة البحث كما هو موضح ؛ إذ يعرض كل النتائج في شكل صفحات متتابعة . كما يظهر في أقصى يمين البحث عدد البحث داخل كما هو موضح ؛ إذ يعرض كل النتائج في شكل صفحات متتابعة . كما يظهر في أقصى يمين البحث عدد البحث كما هو موضح ؛ إذ يعرض كل النتائج في شكل صفحات متتابعة . كما يظهر في أقصى يمين البحث عدد الأبحاث داخل كل قاعدة بيانات والتي تطابق مع كلمة البحث ، عند الضغط على اسم قاعدة البيانات يتم عرض الأبحاث داخل كل قاعدة بيانات والتي تطابق مع كلمة البحث ، عند الضغط على اسم قاعدة البيانات يتم عرض وذلك بالختيام كما هو موضح في الأشكال الأتية . ثانيًا : البحث داخل أي قاعدة من قواعد البيانات بشكل منفصل ؛ وذلك بالضغط على اسم قاعدة البيانات يتم عرض النتيجة كما هو موضح على اسم قاعدة البيانات يتم عرض الأبحاث داخل كل قاعدة عليانات والتي تطابق مع كلمة البحث ، عند الضغط على اسم قاعدة البيانات يتم عرض وزلابحاث داخل على اسم قاعدة البيانات يتم عرض الأبحاث داخل أي قاعدة من قواعد البيانات بشكل منفصل ؛ المتيجة كما هو موضح في الأشكال الأتية . ثانيًا : البحث داخل أي قاعدة من قواعد البيانات بشكل منفصل ؛ وذلك بالضغط على اسم قاعدة البيانات التي ترغب في البحث داخلها ، وليكن Science Direct المثال .

١

ology Center

Communicatio

| 1   | مات المصرية             | كتبات الجام                      | e اتحاد و                  | gyptian Unive                                                        | rsities Libr                                                                 | aries Consortiur                                                                                       | يلإدارة اn                                                              | نظام المستقبل                                                                                          | - Microsoft                                                                           | Internet Explore                                                                                                    | r                |                                                                                     |                                                                                                    |
|-----|-------------------------|----------------------------------|----------------------------|----------------------------------------------------------------------|------------------------------------------------------------------------------|----------------------------------------------------------------------------------------------------|-------------------------------------------------------------------------|----------------------------------------------------------------------------------------------------|---------------------------------------------------------------------------------------|----------------------------------------------------------------------------------------------------|------------------|-------------------------------------------------------------------------------------|----------------------------------------------------------------------------------------------------|
| Fil | e Edit Viev             | v Favorites                      | Tools                      | Help                                                                 |                                                                              |                                                                                                    |                                                                         |                                                                                                    |                                                                                       |                                                                                                    |                  |                                                                                     | <b></b>                                                                                               |
| (   | 🔵 Back 🔹 🌘              | ) · 💌                            | 2 🔮                        | Search                                                               | Savoril                                                                      | tes 🚱 🍰 •                                                                                              | è 🖉                                                                     | • 🗔 🗸                                                                                                  | 0 🛍 🦓                                                                                 |                                                                                                    |                  |                                                                                     |                                                                                                    |
| Ad  | dress 餐 http            | ://db5.eulc.edu                  | eg/eulc/l                  | braries/start.asp                                                    | x?fn=portal&D                                                                | efaultLang=8ScopeI                                                                                     | ID=1.                                                                   |                                                                                                    |                                                                                       | <b>~</b>                                                                                                    | 🗲 Go Lin         | ks 🎽 🎨 Convert                                                                      | 🝷 🛃 Select                                                                                            |
| ^   | جيل دخوك                | ـــــ                            |                            |                                                                      |                                                                              | ں الأعلى للجامعات                                                                                      | الي: المجلس                                                             | الموقع الحا                                                                                            | 🖌 اذهب                                                                                |                                                                                                    | ات               | المجلس الأعلى للجامع                                                                | اختيار الموقع                                                                                         |
|     |                         |                                  | حسابي                      | الدوريات المحلبة                                                     | أبعان الطبية                                                                 | مائل فيد الدر اسعًا الأ                                                                                | الطبية رم                                                               | فانعبنه الإسانار                                                                                       | فراعد البيانات ال                                                                     | ه بعن الإنترنت (                                                                                                    | مفتنيات المكتباه | البداية                                                                             |                                                                                                    |
|     | 0                       | ثم Yes، ثم k                     | فتيار Run                  | غذا <mark>الراط ث</mark> م ا                                         | على ا                                                                        | ويمكن إضافتها سد                                                                                       | الموثوق بها،                                                            | عالمية للمواقع ا                                                                                       | قواعد البيانات ال                                                                     | <b>توظة</b> : يجب إضافة ا                                                                                                    | مله              | د البيانات العالمية                                                                 | فواع                                                                                                  |
|     |                         | و ``<br>و ``<br>بحث              | ~                          | المنوان<br>أي مكان<br>المنوان<br>المؤلف                              |                                                                              |                                                                                                    |                                                                         | poltitical                                                                                             | ت التالية عن                                                                          | تَ فَي قَوَاعَد الْبِياتَانَ                                                                                                    | بد               | مد البيانات العالمية<br>ذات النص الكامل<br>ت النص الكامل<br>Impact Factor           | <ul> <li>البحث في قوا:</li> <li>ألمة الدوريات</li> <li>ألمة الكتب ذا</li> <li>الدوريات حسب</li> </ul> |
|     | لالكترونية و            | لليم والحكومة ا                  |                            | كرمد<br>السنة<br>و المحا<br>حاسب                                     | وسات و الإدارة<br>جيات و علوم ا                                              | مثل کر<br>و حنولوجيا الپرم                                                                             | إلى<br>تال المجالات                                                     | من<br>کنولوجیا فی مج<br>کنولوجیا الملتیو                                                               | ستة التشر<br>بة في مجال التأ<br>نولوجيا الطبية وا                                     | <mark>IGI New ع</mark><br>فاعدة بيانات متخصم<br>ملوم المكتبات و التك<br>Science Direct <b>ع</b>                                           |                  | Ranking ر<br>حسب الكلية<br>عد البيانات العالمية<br>المجانية                         | ⊯ الدوريات حسب<br>⊯ تصفح الدوريات<br>⊯ فيديو شرح قوا<br>⊯ قواعد البيانات                              |
|     | ، البيولوجي و<br>, نشير | السلوك و الطب<br>عتبر الاشـهر فر | نيم و علم<br>ة<br>مدخل و ت | و العمارة و التصد<br>بعلم الأرض والبية<br>ثر من 2.4 مليون<br>يغة PDF | علمية<br>تجاره و القانون<br>علوم الكمبيوتر ر<br>تحتوي على اك<br>ا رسالة في ص | مختلف المجالات اله<br>ماعية و الاقتصاد و ال<br>اتية و وعلم المواد وء<br>(Dissertatior<br>930,000 وهي ز | نتخممة في<br>العلوم الاجت<br>والعلوم الحيا<br>ns & These<br>ي تحتوي علم | د مجلة علمية م<br>لوم الانسانية و<br>ماء و الرياضيات<br><b>ع</b><br>مائل العلمية (s<br>الة سنوياً و هو | و الهندسة و الع<br>لم الفلك و الاحم<br>ProQuest Disse<br>خممة في الرس<br>دل 65,000 رس | فعلى لنموم الأ<br>Springe =<br>تتخصصه في الطب و<br>لكمياء و الفيزياء و ع<br>ertations & These<br>في قاعدة بيانات مت<br>لرسائل العلمية بمع |                  | ا <b>نجامعات النصرية</b><br>- الدخول على جميع ف<br>بدون مشاكل<br>- <b>Top Journ</b> | نيكة<br>يمكنك<br>البيانات العالمية<br>als                                                             |
|     |                         | لآداب .<br>ماعية                 | سانيات واا<br>علوم الإجت   | ر الاجتماعية والات<br>و التكنولوجيا و ال                             | هندسة والعلوه<br>مجالات العلوم                                               | فى العلوم والطب وال<br>مجلة متخممين في                                                                 | 1400 دورية (<br>لعدد 3330 ه                                             | علمیة لحوالی (<br><mark>EB ¥</mark><br>مجلة و ملخص ا                                                   | 3 مليون مقالة<br><u>SCO Academic</u><br>للة لعدد 4700 م                               | <u>Wiley Eackwe کی اکثر من Eackwe کی می اکثر من Search Complete ت</u><br>تنقیمی انتصوبی الکاه EBSCO Nedine                                |                  | Sensors<br>E                                                                        | Computer #<br>letwork, IEEE #<br>Journal, IEEE #<br>lood Reviews #                                    |
| *   |                         |                                  | نية متاحة                  | يطري<br>400 دورية الكترو                                             | يفن و الطب الب<br>كاملة لأكثر من                                             | القطاع الطبي والتمرر<br>بي جانب التصوص الك                                                             | bion وتخدم<br>دورية طبية ال                                             | ۍ مجال nedical<br>کثر من 4800 ه                                                                        | 4800 دورية فر<br>نية و ملخمات لا                                                      | جنوی علی اکثر من<br>OVID Medine ع<br>قدم بیانات بیلیوجراف<br>sto ع<br>می ع                                                                |                  | Cancer Treatr<br>Get                                                                | Cancer Cell #<br>ment Reviews #<br>riatric Nursing #                                                  |
|     | مية على                 | كز بصغة أساس                     | ل مۇتمر ت                  | الى 630000 عە                                                        | لإضافة الى حو                                                                | 7 مقال نص کامل باا                                                                                     | شر من 3000                                                              | رية الكترونية واك<br>ة المدنية.                                                                        | ة لحوالى 32 دو.<br>تعلقة بالهندسة                                                     | مدم النموص الكاملة<br>منع النمونويات الم<br>ليق البحث                                                                                     |                  |                                                                                     |                                                                                                    |
| ~   | Powered                 | oy Future Libi                   | ary Soft                   | ware.All rights i                                                    | eserved © CI                                                                 | nc - Mansoura Ur                                                                                       | inversity.                                                              | Sponsored                                                                                              | by Mansoura                                                                           | i & Zagazig Unive                                                                                                    | rsity            | and the second                                                                      |                                                                                                    |
| æ   |                         |                                  |                            | No. of Concession                                                    | 10                                                                           |                                                                                                    |                                                                         |                                                                                                    |                                                                                       |                                                                                                    |                  | 9 Internet                                                                          |                                                                                                    |
| -   | start                   |                                  |                            | Jissa                                                                |                                                                              | Microsoft Offi                                                                                         | ce •                                                                    | ه الجامعات 🔁                                                                                           | اتحاد مكتبات                                                                          | Microsoft Po                                                                                                    | werPoint         | EN 🕥 🛡 🏷 🙋                                                                          | 12:37 PM                                                                                              |

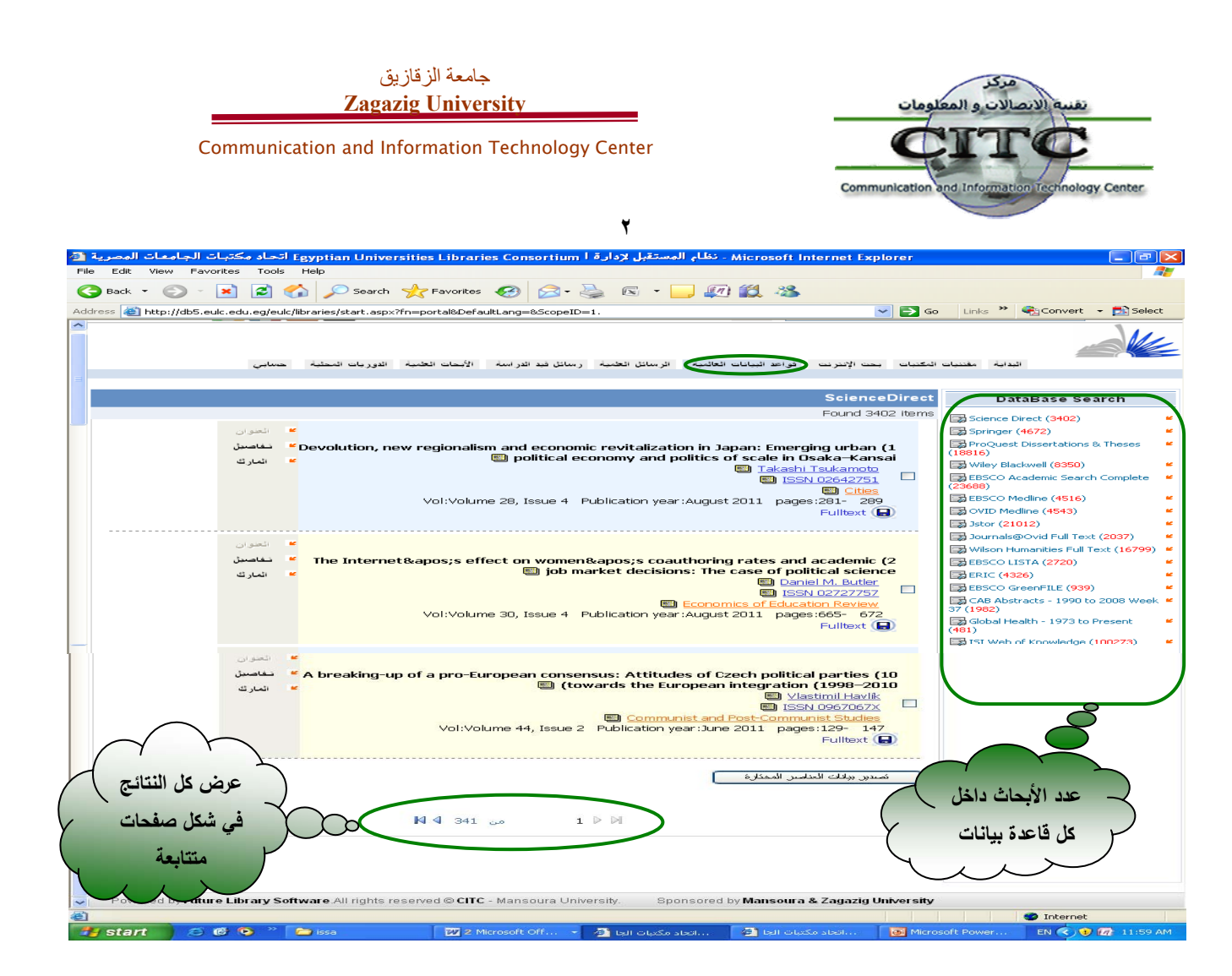

٣

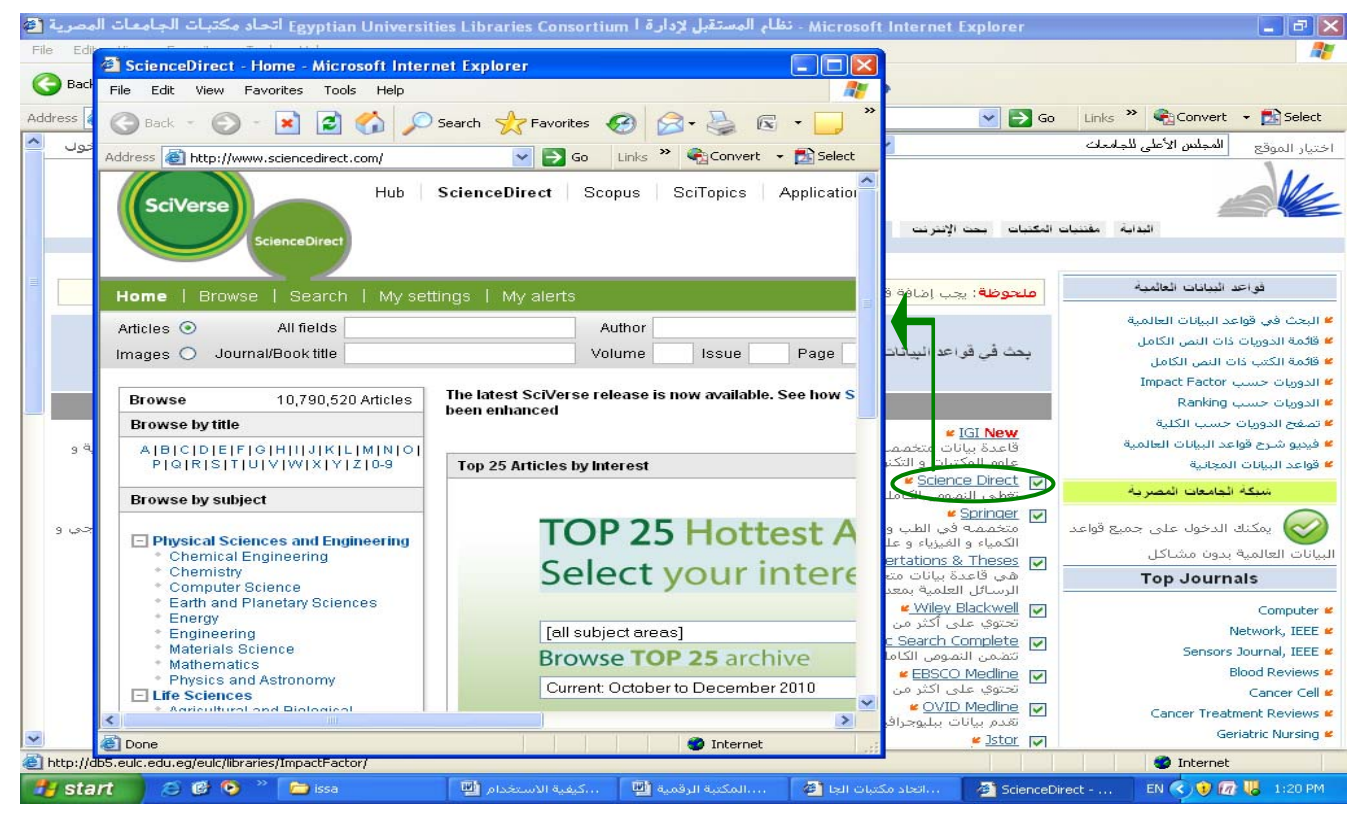

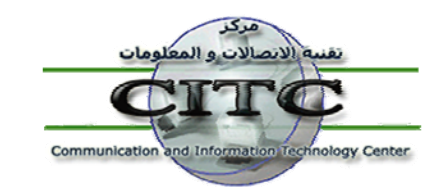

جامعة الزقازيق Zagazig University

ملحوظة : يتيح النظام إمكانية الوصول إلى روابط الكتب أو الأبحاث ذات النص الكامل المشترك بها النظام ، وذلك عن طريق الضغط على قائمة الكتب ذات النص الكامل ؛ حيث إمكانية البحث والتصفح والتحميل . ونفس الحال بالنسبة للدوريات ذات النص الكامل ؛ حيث يمكنك البحث أو تصفح هذه الدوريات بشكل أبجدي ، أو التفرع داخل كل دورية والتصفح بالموضوع ، مما يسهل عملية الوصول إلى رابط الدورية للتحميل أو الإطلاع .

| Egyptian Universities Lib اتحاد مكتبات الجامعات المصرية 🗿                                                                                                    | ردارة ا oraries Consortium                                                                                                    | Microsoft I - نظام المستقبل   | nternet Explorer            |                                                  |
|----------------------------------------------------------------------------------------------------|----------------------------------------------------------------------------------------------------|-------------------------------|-----------------------------|--------------------------------------------------|
| File Edit View Favorites Tools Help                                                                                                    |                                                                                                    |                               |                             |                                                  |
| 🚱 Back 🔹 🌍 👻 📓 🏠 🔎 Search   Favo                                                                                                    | rites 🧭 🔗 🍓 🛙                                                                                                    | s • 🗔 👰 鑬 🦓                   |                             |                                                  |
| Address 🕘 http://db5.eulc.edu.eg/eulc/libraries/start.aspx?fn=DrawFu                                                                                                    | ullTextEul_Interface_Book&Scop                                                                                                    | eID=1.                        | 🔽 🄁 Go                      | Links 🎽 🍓 Convert 👻 🔂 Select                     |
| 📩 🎫 🚺 🚺 السجيل دخو <sup>ل</sup>                                                                                                    | ي: المجلس الأعلى للجامعات                                                                                                    | 🖌 اذهب الموقع الحالم          |                             | اختيار الموقع المجلس الأعلى للجامعات             |
| Les à branche an à stand                                                                                                    | án 2                                                                                                    |                               | and a Million and a Million |                                                  |
| كالالمبة الدوريان الكطية المتنبي                                                                                                    | لعمية رشاق ليدادراسه ارب                                                                                                    | נפוים וגיינים ושואי אוניאים ו |                             | البداية معصب                                     |
| From A - Z Browse by sub                                                                                                    | oject                                                                                                    | Search by Title/Au            | thor                        | فواحد البيانات العالمية                          |
|                                                                                                    |                                                                                                    |                               |                             | ¥ البحث في قواعد البيانات العالمية               |
|                                                                                                    |                                                                                                    |                               |                             | · · · · · · · · · · · · · · · · · · ·            |
| محدف العفان 🔻                                                                                                    |                                                                                                    | ە بىرى political              |                             | دي.<br>• فائمة الكتب ذات النص الكامل.            |
|                                                                                                    |                                                                                                    |                               |                             | الدوريات حسب Impact Factor                       |
| Microsoft Internet Exp ، نظام المستقبل لإدارة ا Egyptian Universities Libraries Consortium اتحاد مكتبك الجامعات الع<br>ماهير عامية محافظة المستقبل المستقبل المستقبل المستقبل المستقبل المستقبل المستقبل المعامين المعامين المستقبل ال | lorer 🗧 🖻 🔀                                                                                                    |                               |                             | عديد.<br>⊯الدوريات حسب Ranking                   |
|                                                                                                    | *                                                                                                    |                               |                             | المروب المسبب ومستمنا                            |
| C. D. K B (1) Noteen X tenoutes (4) No. (3) III. (1) 14(1) 17 (2)                                                                                                    | -                                                                                                    |                               |                             | 🞽 فيدو شرح قواعد البيانات العالمية               |
| Ntp://dt5.edu.edu.eg/euk/litraries/start.espx?fn=FulTextSreardrResult_Book                                                                                                    | Go Linis " Convert + 🔂 Select                                                                                                    |                               |                             | معيو سرع مورجة مبية<br>¥ قواعد البرانات المجانية |
| 🛓 🚥 المواغ الخاني: المجلس للاعلى للوادعات.                                                                                                    | ادی ایروی استان ارس بینین                                                                                                    |                               | -                           | Top Journals                                     |
| بعنه لإنترنت فواط قيقات لحقيبة الرسائل تحينه رسائل نية تدراسة الأبسان تحتبه حوريك لنعلية مسابي                                                                                                    | يوية طبيك تكتبك .                                                                                                    |                               | -                           | Computer 🕊                                       |
|                                                                                                    |                                                                                                    |                               |                             | Network, IEEE 📽                                  |
| h Result                                                                                                    | فواعد ثببانات تعلمية                                                                                                    |                               |                             | Sensors Journal, IEEE 🕊                          |
| To Excel 🗓                                                                                                    | ¥ البحث فن قواعد البيانات العالمية                                                                                                    |                               |                             | Blood Reviews 🕊                                  |
| Belitical Economy Linguistics and Culture                                                                                                    | > قائمة الدوريات ذات النمى الكامل<br>الأصف الأحيد بات النحي الأكامل                                                                                                    |                               |                             | Cancer Cell 🕊                                    |
| Author : Backhaus, Jürgen G.                                                                                                    | Impact Factor الدوريات حسب ا                                                                                                    |                               |                             | Cancer Treatment Reviews 📽                       |
| Publish Year: 2008.<br>URL: http://dx.doi.org/10.1007/978-0-387-73372-2                                                                                                    | Ranking حسب Classell 🕊                                                                                                    |                               |                             | Geriatric Nursion 🕊                              |
| Springer Books - Business and Economics (855 Books)                                                                                                    | تصفح الدوريات حسب الكتية                                                                                                    |                               |                             | Accession Utables at                             |
|                                                                                                    | <ul> <li>في المراجع المراجعة المراجعة ا<br/>مراجعة المراجعة المراجعة المراجعة المراجعة المراجعة المراجعة المراجعة المراجعة المراجعة المراجعة المراجعة المراجعة المراجعة المراجعة المراجعة المراجعة المراجعة المراجعة المراجعة المراجعة المراجعة المراجعة المراجعة المراجعة المراجعة المراجعة المراجعة المراجعة المراجعة المراجعة المراجعة المراجعة المر<br/>مراجعة المراجعة المراجعة المراجعة المراجعة المراجعة المراجعة المراجعة المراجعة المراجعة المراجعة المراجعة المراجع ملاحة المراجعة المراجعة المراجعة المراجعة المراجعة المراجعة المراجعة المراجعة المراجعة المراجعة المراجعة المراجعة المراج</li></ul> | •                             |                             | Assessing writing                                |
| -                                                                                                    | Top Journals                                                                                                    |                               |                             | Children and Youth Services Review 🖉             |
| Readings in Public Choice and Constitutional Political Economy                                                                                                    | Consider #                                                                                                    |                               |                             | Early Childhood Research Quarterly 🕊             |
| Author: Rowley, Charles K.<br>Publish Year: 2008.                                                                                                    | Network, IEEE #                                                                                                    |                               |                             |                                                  |
| URL: http://dx.doi.org/10.1007/978-0-387-75870-1                                                                                                    | Sensors Journal, IEEE #                                                                                                    |                               |                             |                                                  |
| Springer Books - Business and Economics (855 Books)                                                                                                    | Elood Reviews #                                                                                                    |                               |                             | 🔮 Internet                                       |
|                                                                                                    | Cancer Treatment Reviews #                                                                                                    | I.doc، المكتبة الرقمية া      | اتحاد مكتبات الجامعات 🎒     | EN 🔇 🕅 2:10 PM                                   |
| The Political Economy of Fiscal Policy                                                                                                    | Geriatric Nursing 🕊                                                                                                    |                               |                             |                                                  |
| Author: Woo, Jaejoon.                                                                                                    | Assessing Writing #<br>Children and Youth Services Devices                                                                                                    |                               |                             |                                                  |
| Provision Tears 2006 -<br>URL: http://dx.doi.org/10.1007/3-540-31417-2                                                                                                    | Early Childhood Research Quarterly #                                                                                                    |                               |                             |                                                  |
| Springer Books - Business and Economics (855 Books)                                                                                                    |                                                                                                    |                               |                             |                                                  |
|                                                                                                    | Internet                                                                                                    |                               |                             |                                                  |
|                                                                                                    |                                                                                                    |                               |                             |                                                  |

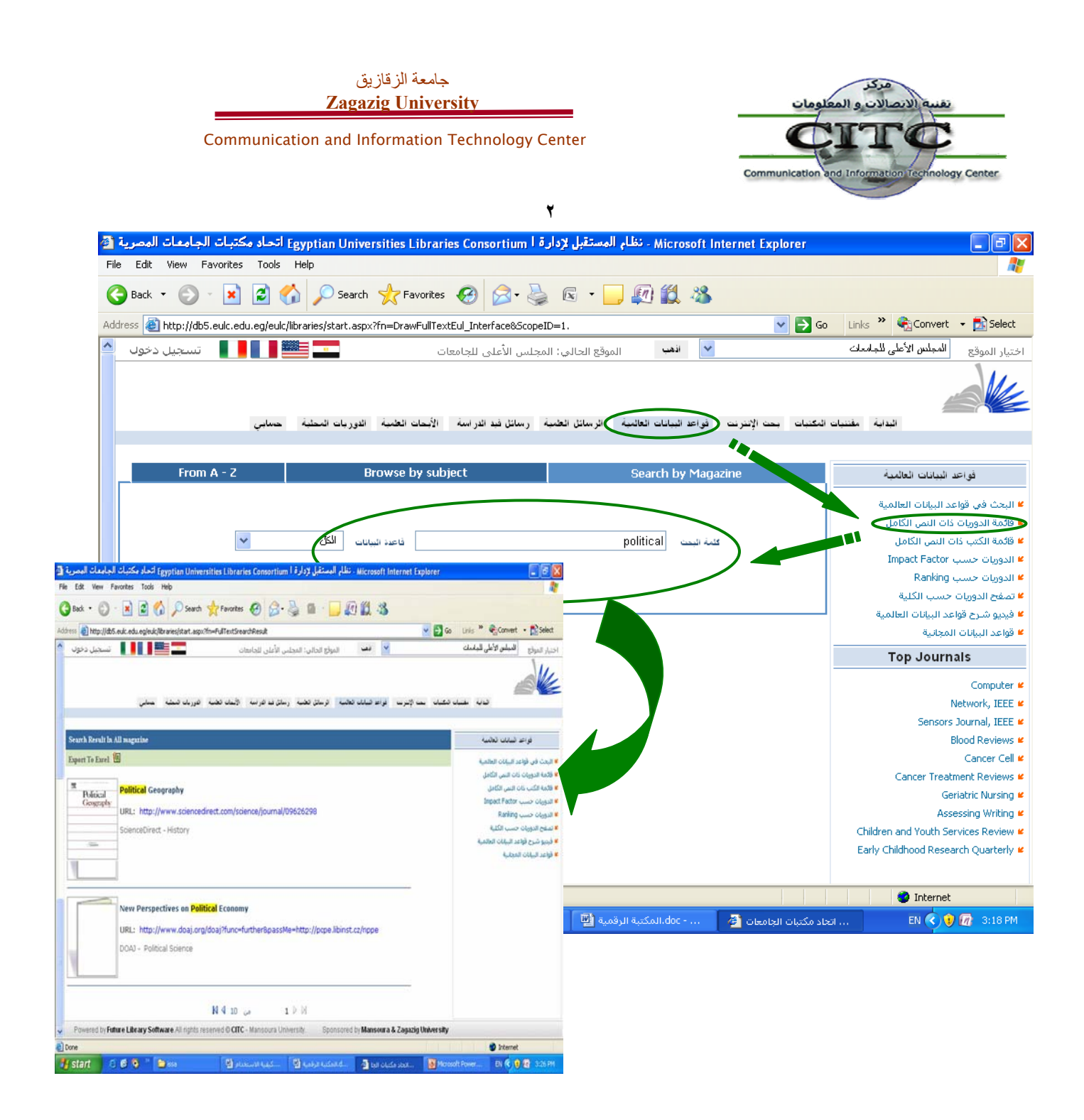

ر**ابعًا : تصفح الرسائل العلمية للجامعات المصرية :-**وهي جزء من مقتنيات المكتبات ولها ذات الكيفية في البحث .

خامسًا : الرسائل العلمية قيد الدراسة :-

وتعني بقيام كل باحث ماجستير ودكتوراه بتسجيل نقطة البحث التي قام بالتسجيل بها ومازالت قيد الدراسة واسماء المشرفين عن الرسالة الخاصه به ، مما يساعد في تجنب ان يتم تسجيل نفس الرسالة بجامعة اخري عن طريق الخطأ ، و يتم ذلك عن طريق الدخول للنظام كمستعير ومن القائمة الرئيسية سنجد رابط بأعلى الموقع

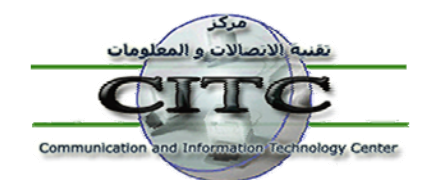

Zagazig University

جامعة الزقازيق

Communication and Information Technology Center

لتسجيل وتعديل الرسائل قيد الدراسة ، ويلاحظ أنه سيتم تسجيل بيانات الرقم القومي للمشرفين بحيث يتم ربط كل الرسائل التي أشرف عليها السادة أعضاء هيئة التدريس معاً ، وذلك بهدف إنشاء سيرة ذاتية تلقائية لكل عضو هيئة تدريس بالجامعات المصرية تحتوي على رسالة الماجستير والدكتوراه الخاصة بسيادته ، بالإضافة إلى الابحاث العلمية والرسائل التي قام بالاشراف عليها والرسائل التي قام بمناقشتها وإجازتها .

| Microsoft Internet Explorer - نظام المستقبل لإدارة ا Egyptian Universities Libraries Consortium اتحاد مكتبات الجامعات المصرية 🚰                                                                                                    |                                                            |
|----------------------------------------------------------------------------------------------------|------------------------------------------------------------|
| File Edit View Favorites Tools Help                                                                                                    |                                                            |
| 🔇 Back 🝷 🕥 - 😠 😰 🏠 🔎 Search 🤺 Favorites 🤣 😥 - 🌺 📧 - 🛄 🗱 🍇                                                                                                    |                                                            |
| Address 🗃 http://www.eulc.edu.eg/eulc/libraries/start.aspx?fn=DraftThesis&ScopeID=1.                                                                                                    | 🔽 🔁 Go 🛛 🍖 Convert 👻 🔂 Select                              |
| 💉 المب الموقع الجالي: المجلس الأعلى للجامعات 💼 💷 📲 📲 📲 تسجيل دخوك 🗠                                                                                                    | اختيار الموقع المجلس الأعلى للجامعات                       |
| ، بحت الإنترنت فواعد البيانات العائمية الرسائل الخمية رسائل فيد الدراسية الأبحات الخمية الدوريات المحلية حسابي                                                                                                    | الدابة مقنبات المكتبات                                     |
|                                                                                                    |                                                            |
|                                                                                                    | تخصصات الرسائل قبد الدراسة موف                             |
| مليس الأعلى الداريدية من البحث الما البحث الما البحث الما المواقع عن مكان المحال الما الما الما الما الما الم                                                                                                    |                                                            |
| مه میں مقدم ا                                                                                                    |                                                            |
| م السرول<br>المالال                                                                                                    |                                                            |
| مناسب من تاريخ الى تاريخ الى تاريخ                                                                                                    | - الميدلة ، علم السموم والميدلانيات (U)                    |
| ية الزفازيق                                                                                                    | التمريض (0)                                                |
| عد المنوان                                                                                                    | المهن الصحية (U) جله                                       |
|                                                                                                    | <sup>=</sup> علم الأعصاب (0)                               |
|                                                                                                    | ² البيطري (1)                                              |
| مه الفوم الدرجة المحالي الدرجة المحالي الدرجة المحالي الدرجة المحالي الدرجة المحالي الدرجة المحالي المحالي محالي المحالي المحالي محالي م | Italian Italian (3)                                        |
| بلغنا المشرف الرقم القومي 💿 🔪                                                                                                    | علوم الحاسب الآلي (8)                                      |
| الم كال السرح الم الم الم الم الم الم الم الم الم الم                                                                                                    | 🛎 الهندسـة (5)                                             |
|                                                                                                    | الهندسة الكيميائية (0)                                     |
| محاور العام الم الم الم الم الم الم الم الم الم ا                                                                                                    | م الكيمياء (0)                                             |
|                                                                                                    | الكيمياء الحيوبة ، علم الوراثة والبيولوجيا<br>الجزيئية (1) |
| يبهات البحت                                                                                                    | 🎽 علم المناعة وعلم الأحياء الدقيقة (1) 🛛 🙀                 |
| إذا كلات الطبقة نقسة نصبة * (Aspir) + منافعت ( Aspir) + منافعت ( Aspir                                                                                                    | 🛎 علوم البيئة (0)                                          |
| ستجمعاً من علمين معاسمين جار (Aspiratum a staging)<br>للبحث عن كلمين فيبين شنع ~ (cytology ~ urological)                                                                                                    | 🛎 الرياضيات (3)                                            |
|                                                                                                    | الفيداء معلم الفائد (11)                                   |
| lone                                                                                                    | Internet                                                   |
| 🛃 start 🔰 🗇 🍟 🔁 2 Internet Explorer 🛛 + 🖆 issa 🕅 🕅 کار کې د 🕅 کې د د د د کې د کې کې د کې کې کې د کې کې کې کې کې کې کې کې کې کې کې کې کې                                                                                                    | EN 🔇 😧 💕 🛠 🕼 🐫 2:29 PM                                     |

سادسًا : تصفح أبحاث أعضاء هيئة التدريس :-

يتيح هذا النظام عدة خيارات للتصفح منها :-

- البحث عن مقالات تحت عنوان محدد .
  - أو لمؤلف معين .
- أو البحث عن طريق الكلمات الدالة على الموضوع .

ويظهر على يمين البحث قائمة بكل المقالات العلمية المرفوعة على النظام يمكن تصفحها على النحو التالي .

- تصفح المقالات بالموقع :
- يتم عرض كل الجامعات وعدد المقالات العلمية الموجودة داخلها .
  - تصفح المقالات بأسماء أعضاء هيئة التدريس :

Communication and Information Technology Center

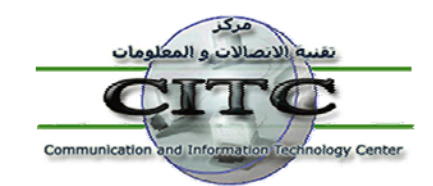

يتم عرض أنشاط الباحثين بناءً على عدد الأبحاث الخاصة بهم المرفوعة على النظام ، وعند الضغط على اسم المؤلف يتم عرض الأبحاث التي قام بها ، كما يمكن تصفح المقالات الخاصة بأعضاء هيئة التدريس بأسمائهم أبجديًا .

- أحصائية المقالات بالعام :
   تقوم بعرض إحصائية بعدد المقالات العلمية المرفوعة على النظام سنويًا .
  - أحصائية المقالات بالموقع :

تعرض إحصائية المقالات المرفوعة على الموقع .

| - Microsoft Internet Explorer د نظام المستقبل لإدارة ا Egyptian Universities Libraries Consortium اتحاد مكتبات الجامعات المصرية 者 |                     |                                   |                                                                                                    |                                                                                                    |                                                                                                    |                                                                                                    |
|----------------------------------------------------------------------------------------------------|---------------------|-----------------------------------|----------------------------------------------------------------------------------------------------|----------------------------------------------------------------------------------------------------|----------------------------------------------------------------------------------------------------|----------------------------------------------------------------------------------------------------|
| File Edit Viev                                                                                                    | / Favorites Tools   | ; Help                            |                                                                                                    |                                                                                                    |                                                                                                    |                                                                                                    |
| G Back 🝷 🌘                                                                                                    | 2 🛛 🔁               | 🏠 🔎 Search   📩 Favo               | orites 🚱 🔗 🌺 🕼                                                                                                | s - 🔜 🔊 鑬 🦀                                                                                                    |                                                                                                    |                                                                                                    |
| Address 🙋 http:                                                                                                    | //www.eulc.edu.eg/e | ulc/libraries/start.aspx?fn=Stuff | PapersView&ScopeID=1.                                                                                         |                                                                                                    | ✓ →                                                                                                    | Go 🔹 Convert 👻 🔂 Select                                                                                                    |
| جيل دخول 🗠                                                                                                    | 📕 📕 📕 تىلى          |                                   | ي: المجلس الأعلى للجامعات                                                                                     | 🖌 🔒 اذهب الموقع الحال                                                                                                    | ات                                                                                                    | اختيار الموقع المجلس الأعلى للجامع                                                                                                    |
|                                                                                                    | حسابي               | مات العلمية الدوريات المطلبة      | الخلبية رسائل فيد الدراسة (الأب                                                                               | فواعد البيانات العالمية الرسائل                                                                                                | فتنبات المكتبات بحت الإنترنت                                                                                                    | النداية ما                                                                                                    |
|                                                                                                    | M                   |                                   | عنوان المقال<br>المؤلفين<br>الكلمات الدالة<br>الملخم<br>رقم الباحث (<br>تحتوي مرفقات<br>فلبيق البحث<br>( cyte | المواقع الرئيسية<br>المعرفة الرئيسية<br>(*Aspir ) * معمار<br>نفسي & (*Aspir )<br>spiration & staging<br>نين نفسي ~ (urological | مونع الم<br>جمع الاسكترية<br>جمعه الاسكترية<br>جمعة عين شدس<br>جمعة للنسورة<br>جمعة للمنوا<br>جمعة للمنوا<br>جمعة للمارية<br>جمعة المارية<br>جمعة المارية<br>جمعة المارية<br>جمعة المارية<br>جمعة المارية<br>جمعة المارية<br>جمعة المارية<br>جمعة المارية<br>جمعة المارية<br>جمعة المارية<br>جمعة عيان المارية<br>المواقع المارية<br>المارية عن كلمين ما | الأبحاث الحّلية<br>2 يحث عن مقالة<br>3 تمغج المقالات<br>4 الإحمائية المقالات بالعام<br>5 الحاكي المقالات بالعام<br>4 الباكي حسب النشر الغارجي<br>4 الباكي حسب النشر المحلي |
| ど Done                                                                                                    |                     |                                   |                                                                                                    |                                                                                                    |                                                                                                    | 🥥 Internet                                                                                                    |
| 🐉 start                                                                                                    | a 🙆 🕑 👋             | اتحاد مكتبات الجامعات 🏄           | 🚳 Google - Microsoft Int                                                                                      | 🗀 issa                                                                                                    | doc،كيفية الاستغدام া 🔟                                                                                                    | EN 🔿 🖈 🌳 🕼 🔱 3:04 PM                                                                                                    |

# سابعًا : التصفح بأسماء الدوريات المحلية :-

ويتيح هذا النظام عدة خيارات لتصفح الدوريات المحلية أيضًا منها :-

- البحث عن مقالات تحت عنوان محدد .
  - أو لمؤلف معين .
- أو البحث عن طريق الكلمات الدالة على الموضوع .

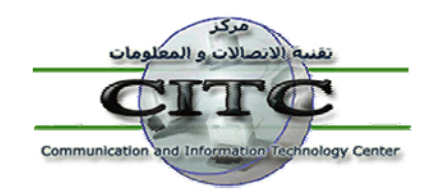

جامعة الزقازيق Zagazig University

هذا ، ويظهر على يمين البحث قائمة بالدوريات المحلية المرفوعة على الموقع ، والتي يمكن البحث من خلالها . وعند الضغط على اسم دورية من الدوريات يمكن تصفح المقالات بكل عدد منها .

| Byptian Universities Libraries Consortium ، نظام المستقبل لإدارة ا Egyptian Universities Libraries Consortium اتحاد مكتبات الجامعات المصرية 者 |                                                                           |  |  |  |  |
|----------------------------------------------------------------------------------------------------|---------------------------------------------------------------------------|--|--|--|--|
| File Edit View Favorites Tools Help                                                                                                    | A.                                                                        |  |  |  |  |
| 🔇 Back 👻 🕥 🔸 📓 🏠 🔎 Search 🧙 Favorites 🤣 🔗 + 嫨 🖾 👻 🛄 🌠 🌋                                                                                       |                                                                           |  |  |  |  |
| Address 🗃 http://www.eulc.edu.eg/eulc/libraries/start.aspx?fn=BrowseLocalSerial&ScopeID=1.                                                    | 🗸 🔁 Go 🛛 🍕 Convert 👻 🛃 Select                                             |  |  |  |  |
| 💌 🗤 الفت الموقع الحالي: المجلس الأعلى للجامعات 💶 🎫 🛯 📲 📲 📲 🐨 سجيل دخوك 🔄                                                                      | اختيار الموقع المجلس الأعلى للجامعات                                      |  |  |  |  |
| كتنات بحت الإنترنت فواعد انبيانات العائمية الرسائل الخمية رسائل فند اندراسة الأمعات الخمية التوريات المطلبة حسامي                             | الدوية معتنات ال                                                          |  |  |  |  |
| بحث في الدوريات المتاحة لا                                                                                                    | دوريات الموقع                                                             |  |  |  |  |
|                                                                                                    | مجلة العلوم الزراعية جانبة المصورة<br>Alexandria Engineering Journal      |  |  |  |  |
|                                                                                                    | Journal of Environmental Sciences 🕊                                       |  |  |  |  |
| المؤلفين                                                                                                    | 🞽 المحاقاتهامية لكلية الآداب                                              |  |  |  |  |
| الكلمات الدالة                                                                                                    | 🞽 المجلغ العلمية لكلية تربية المنصورة                                     |  |  |  |  |
| الملخمي                                                                                                    | engineering research journal-menoufia <sup>#</sup><br>university          |  |  |  |  |
| إسم الدوريةكل الاوريك                                                                                                    | Proceedings of The National Radio<br>Science Conference                   |  |  |  |  |
| 🗌 تحتوي مرفغات                                                                                                    | 🞽 مجله البحوث القانونية و الاقتصادية                                      |  |  |  |  |
| تطبيق البمت                                                                                                    | مجلة المنوفية للبحوث الزراعية<br>سيري مريزًا.                             |  |  |  |  |
|                                                                                                    | <ul> <li>مجلة خلية الأذاب =</li> <li>محلة تحمد التربية النوعية</li> </ul> |  |  |  |  |
|                                                                                                    | ◄ المجلة العلمية لعلوم التربية البدنية<br>والرياضة                        |  |  |  |  |
|                                                                                                    | Mansoura Vetricary Medical Journal                                        |  |  |  |  |
|                                                                                                    | العلم والمجتمع : مجلة المنوفية لبحوث كلية الهندسة                         |  |  |  |  |
|                                                                                                    |                                                                           |  |  |  |  |
| Carpentary C. P. 2 State and a state of Google Microsoft Ltd. Prices Distance Charpent                                                        |                                                                           |  |  |  |  |
|                                                                                                    |                                                                           |  |  |  |  |

# ثامنًا : خدمة توصيل الوثائق :-

يتيح الإتحاد إمكانية توفير خدمة توصيل الوثائق العلمية بناءً على طلب المستعير وبسعر مخفض ، وذلك من خلال المشاركة في عدد كبير من مستودعات الوثائق العالمية التي توفر إمكانية طلب الوثائق ، وذلك بالإعتماد على إمكانيات البوابة الإلكترونية المتاحة من خلال شبكة الإنترنت . ويتم ذلك عن طريق الدخول للنظام كمستعير ومن قائمة حسابي سنجد رابط في الجانب الأيمن من البحث يعني بخدمة توصيل الوثائق ، وذلك بعد عمل تغذية إسترجاعية كسابي سنجد رابط في الجانب الأيمن من البحث يعني بخدمة توصيل الوثائق ، وذلك مستعير ومن قائمة حسابي سنجد رابط في الجانب الأيمن من البحث يعني بخدمة توصيل الوثائق ، وذلك بعد عمل تغذية إسترجاعية Ample للموقع من واقع البيانات الحقيقية للوثيقة سواء كانت بحث من دورية أو مؤتمر أو فصل من كتاب أو رسالة علمية ، ثم

Thank you for your attention مع خالص تحیاتی

د. عيسى السيد دسوقى

نائب مدير وحدة المكتبات الرقمية مركز تقنية الاتصالات والمعلومات – جامعة الزقازيق